# Brukerveiledning for Medarbeideren

Copyright ©2022 Vitec Agrando AS Firmaer, navn og data som er brukt i eksempler er oppdiktede.

Programversjon 1.0.143 Sist oppdatert 22.06.2022

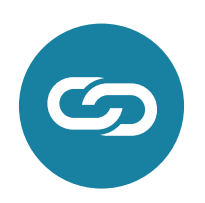

Vitec Agrando AS Langgata 97 4308 Sandnes TIf: +47 51 700 90 laborasupport.no@vitecsoftware.com www.agrando.no

# Innhold

| Introduksjon                                                | 5  |
|-------------------------------------------------------------|----|
| Pålogging                                                   | 7  |
| Pålogging via ID-porten                                     | 7  |
| Glemt passord?                                              | 7  |
| Flere vinduer åpne                                          | 8  |
| Kalendermodulen                                             | 9  |
| Valg på verktøylinjen                                       |    |
| Kalendervisning                                             | 13 |
| Visning av flere dager samtidig                             | 13 |
| Vise flere måneder                                          | 13 |
| Filtrering av kalendervisning                               | 14 |
| Vis flere kalendere samtidig                                | 15 |
| Søk etter kalendere                                         |    |
| Legg til ny avtale                                          |    |
| Detaljer knyttet til avtalen                                |    |
| Ressursplanlegging                                          |    |
| Tilgangsrettigheter                                         |    |
| Sjekkliste                                                  |    |
| Vedlegg/legge til dokumenter (krever tilleggslisens)        |    |
| Lenke avtale                                                |    |
| Utvidelser/påmeldinger (krever tilleggslisens)              |    |
| Valgene inne i en avtalevinduet/knappene i margen til høyre |    |
| Redigere avtale                                             | 27 |
| Slette avtale                                               |    |
| Kopiere avtale                                              |    |
| Søk etter avtaler                                           |    |
| Etiketter og funksjoner                                     |    |
| Favoritter                                                  |    |
| Kontakt- & Gruppemodulen                                    |    |
| Søk etter kontakter                                         |    |
| Søk etter grupper                                           |    |
| Sortere kontaktene i kolonnene                              |    |
| Endre rekkefølgen på kolonnene                              |    |
| Velg hvilke kolonner som skal vises                         |    |
| Betaling                                                    |    |
| Vis relasjoner til kontakt(er)                              |    |
| Vis alle knappen                                            |    |
| Importer/Eksporter                                          |    |

| Vise kontaktene med utvalgte merker                      |    |
|----------------------------------------------------------|----|
| Rapporter                                                |    |
| SMS historikk                                            |    |
| Ny kontakt/bruker                                        |    |
| Opprett bruker                                           | 47 |
| Legg kontakt(er) i en gruppe                             |    |
| Redigere kontakt                                         | 50 |
| Pin kontakter og grupper                                 | 50 |
| Ny gruppe                                                |    |
| Rediger gruppe                                           | 55 |
| Fjerne kontakter fra en gruppe                           | 55 |
| Slette en gruppe                                         | 55 |
| Se kontaktene til en gruppe og dens undergrupper         |    |
| Se personene som har stabsfunksjon                       |    |
| Eksporter kontaktene i en gruppe til en fil              | 57 |
| Importer kontakter fra Excel til en gruppe               | 58 |
| Varsel når en gruppe har vært inaktiv i seks måneder     | 59 |
| Motta en e-post når noen legges til i en gruppe          | 59 |
| Send e-post til medlemmene i en gruppe                   | 59 |
| Send SMS                                                 |    |
| Endringer i kontaktlisten huskes selv om du logger av    |    |
| Dra grupper i gruppelisten for å endre plassering på dem |    |
| Se antall medlemmer i en gruppe                          | 65 |
| Overføring av konfirmanter til Labora Menighet           |    |
| Hent fra SKMR                                            | 67 |
| Administrasjonsmodulen                                   |    |
| Organisasjon                                             |    |
| Etiketter                                                |    |
| Avtalemaler                                              | 70 |
| Sjekklister                                              | 71 |
| Takkofferliste                                           | 71 |
| SMS-historikk                                            | 71 |
| Funksjoner                                               | 72 |
| Bruker-roller                                            | 72 |
| Bruker-innstillinger                                     | 74 |
| Exchange-innstillinger                                   | 74 |
| SMS-innstillinger                                        | 75 |
| Brukeroversikt                                           | 76 |
| Stabsfunksjoner                                          | 77 |
| Utstyr og lokaler                                        | 77 |

| Brukerinnstillinger                            | 80 |
|------------------------------------------------|----|
| Generelle innstillinger                        |    |
| Google innstillinger (krever tilleggslisens)   |    |
| Google synkroniseringslogg                     |    |
| Exchange innstillinger (krever tilleggslisens) | 87 |
| Logg (over feilmeldinger)                      | 87 |
| Varslingsinnstillinger                         |    |
| E-post innstillinger                           | 89 |
| TID                                            |    |

# Introduksjon

Medarbeideren starter du fra nettsiden <u>medarbeideren.no</u> i nettleseren din enten på PC, Mac eller lesebrett.

Når du har logget deg inn i Medarbeideren kommer du til dette kalendervinduet i Medarbeideren

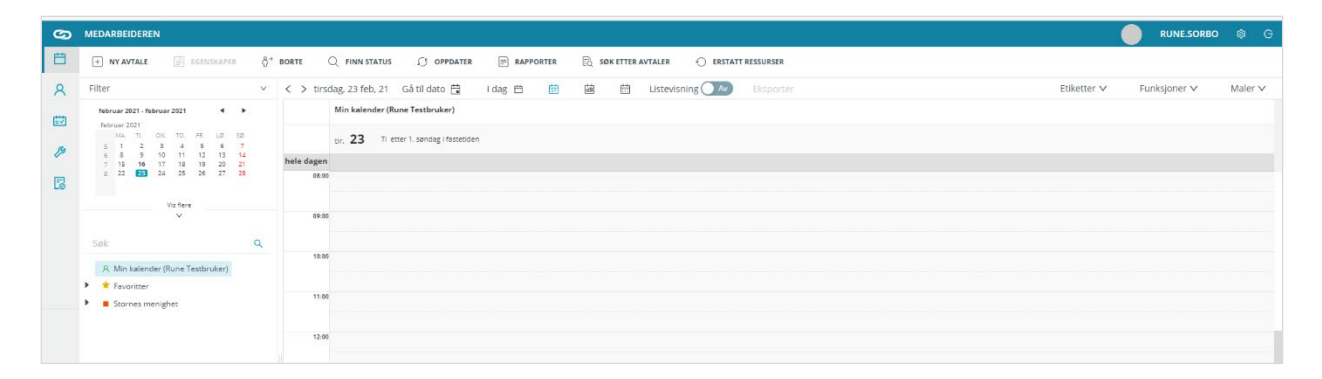

I den grå margen til venstre finner du de forskjellige modulene i Medarbeideren.

**Kalendermodulen** - i denne modulen kan du se din og andres kalender og opprette/redigere avtaler. Du kan også se hvilke ressurser (utstyr, grupper, lokale, brukere) som er opptatt/ledige slik at du enkelt kan booke det du trenger til møter og andre aktiviteter.

**Kontakt- og gruppemodulen** - gir deg en oversikt over kontaktene og gruppene som er tilknyttet organisasjonen. Her kan du opprette/redigere kontakter og grupper.

Administrasjonsmodulen er kun synlig for brukere som har administrasjonsrettigheter i Medarbeideren. Her gjøres felles innstillinger og oppsett for organisasjonen.

₩

Q

ß

**labOra Gudstjeneste modulen –** i denne modulen kan du planlegge gudstjenester. *Denne modulen er kun synlig for organisasjoner som har lisens på gudstjenesteplanleggeren* 

B

**Påmeldingsmodulen** - denne modulen gjør dåpspåmeldinger og vigselsforespørsler enkelt å administrere. *Denne modulen er kun synlig for de organisasjoner som har lisens på påmeldingsmodulen.* 

De tre første modulene blir nøye gjennomgått i dokumentet og du vil få inn innføring i de forskjellige valgene og mulighetene Medarbeideren gir deg og din organisasjon.

For labOra Gudstjeneste og Påmeldingsmodulen er det laget egne brukerveiledninger så de blir ikke beskrevet i dette dokumentet.

Disse og andre brukerveiledninger finner du på vår hjemmeside agrando.no

# Pålogging

Når du går til nettsiden medarbeideren.no kommer du til innloggingsvinduet vist under.

| 🌀 MEDARE         | BEIDEREN               |
|------------------|------------------------|
| Brukernavn       |                        |
| Passord          |                        |
| Logg inn         | Glemt passord Husk meg |
| Annen innlogging | ~                      |

Her logger du inn med ditt brukernavn i Medarbeideren.

Om du ikke har fått en bruker enda tar du kontakt med en administrator i din organisasjon som kan opprette bruker til deg.

Etter at du har lagt inn brukernavn og passord kommer du til en side for å legge inn en to-faktorkode. Denne koden mottar du enten på SMS eller via en To-faktorapp.

For å sette opp bruk av To-faktorapp se egen veiledning om dette på <u>agrando.no/hjelpesider</u>. Søk på «tofaktor».

# Pålogging via ID-porten

Alternativt kan du bruke ID-porten for innlogging, men da må du først gå til <u>profile.mylabora.com</u> og registrere brukernavnet ditt med passord og tofaktorkode.

Siden klikker du på «Annen innlogging» og på ID-porten.

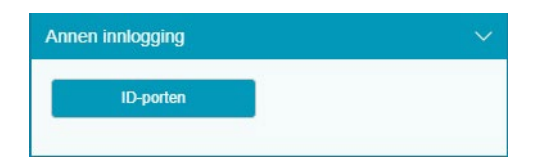

# Glemt passord?

Dersom du har glemt passordet ditt kan du resette passordet ved å klikke på «Glemt passord».

# Flere vinduer åpne

Hvis du åpner en avtale eller et kontaktkort vil dette automatisk vise i margen til venstre. I dette tilfellet er to avtaler åpne og ett kontaktkort.

| ଡ  | MEDARBEIDEREN                                                     |
|----|-------------------------------------------------------------------|
| Ħ  | + NY AVTALE                                                       |
| 8  | Filter v                                                          |
| ₩  | februar 2021 • februar 2021 • Februar 2021                        |
| ß  | 5 1 2 3 4 5 6 7<br>6 8 9 10 11 12 13 14<br>7 15 16 17 18 19 20 21 |
| ٦  | 8 22 23 24 25 26 27 28                                            |
|    | Vis flere<br>V                                                    |
|    | Søk Q                                                             |
|    | A Min kalender (Rune Testbruker)                                  |
|    | ▶ ★ Favoritter                                                    |
|    | Stornes menighet                                                  |
|    |                                                                   |
| ⊟¹ |                                                                   |
|    |                                                                   |

For å åpne avtalen igjen trykker du på avtale ikonet

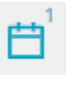

ι A

For å åpne kontaktkortet igjen trykker på kontakt ikonet

# Kalendermodulen

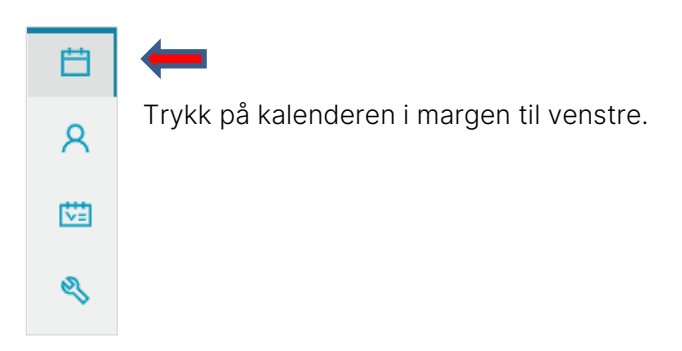

Bildet nedenfor er hovedbilde når du trykker deg inn i kalendermodulen.

| 9   | MEDARBEIDEREN                                    |            |                                   |                                      |                                                                          |                                                                                         |                                |                                   | RUNE.SORBO 🕸 🐵 🕞                                                |
|-----|--------------------------------------------------|------------|-----------------------------------|--------------------------------------|--------------------------------------------------------------------------|-----------------------------------------------------------------------------------------|--------------------------------|-----------------------------------|-----------------------------------------------------------------|
|     | + NY AVTALE                                      | BORTE      | 🔍 FINN STATUS 🧊 OPPDAT            |                                      | SØK ETTER AVTALER 🛛 🖯 ERS                                                | TATT RESSURSER                                                                          |                                |                                   |                                                                 |
| 8   | Filter v                                         | < > 29     | mars - 04 apr 21 Gå til dato 🖞    | idag 🗇 🖽                             | 🗎 🛱 Listevisning 📿                                                       | Eksporter                                                                               |                                | Etiketter 🗸                       | Funksjoner ∨ Maler ∨                                            |
| ED. | mars 2021 - mars 2021 4 >                        |            | Stornes menighet                  |                                      |                                                                          |                                                                                         |                                |                                   |                                                                 |
| G   | MA TI. ON TO. FR. LØ. SØ.<br>9 1 2 3 4 5 6 7     |            | man. 29 Male Paim                 | tir. 30 Tile Paim                    | ons. 31 On e Paim                                                        | tor. 1 Skjært                                                                           | fre. 2 Lang                    | lar. 3 Pânatt                     | san. 4 Pådeg                                                    |
| ~   | 10 8 9 10 11 12 13 14<br>11 15 16 17 18 19 20 21 | hele dagen |                                   |                                      |                                                                          |                                                                                         |                                |                                   |                                                                 |
| E   | 12 22 23 24 25 26 27 28                          | 08:00      |                                   |                                      | Test overlapp                                                            |                                                                                         |                                |                                   |                                                                 |
| LØ  | Vis fiere                                        |            |                                   | Stabsmete<br>Helse Standal (Kursrom) | Administration 1456/244-1650-473c-<br>9790-cd63034d6396 (Menighetssal 1) |                                                                                         |                                |                                   |                                                                 |
|     | Ý                                                | 09:00      |                                   | 08:30 - 10:00                        | 08:00 - 09:30                                                            |                                                                                         |                                |                                   |                                                                 |
|     | Sek Q                                            |            |                                   |                                      |                                                                          |                                                                                         |                                |                                   |                                                                 |
|     |                                                  | 10:00      |                                   | -                                    |                                                                          |                                                                                         |                                |                                   |                                                                 |
|     | R Min kalender (Rune Testbruker)                 |            |                                   |                                      |                                                                          |                                                                                         |                                |                                   |                                                                 |
|     | Favoritter                                       | 11.00      |                                   |                                      |                                                                          |                                                                                         | . And                          |                                   |                                                                 |
|     | Stornes menighet                                 |            | egrando srilanka<br>11:00 - 12:00 | Helge Standal                        |                                                                          |                                                                                         | Heige Standal<br>11:00 - 12:30 |                                   | Heige Standal Petter Gustav Nils<br>11:00-12:30 (Stormes kirke) |
|     |                                                  | 12:90      |                                   | 11.00-12.00                          |                                                                          |                                                                                         | L                              |                                   |                                                                 |
|     |                                                  | 13:90      |                                   |                                      |                                                                          |                                                                                         |                                |                                   |                                                                 |
|     |                                                  | 14.90      |                                   |                                      |                                                                          | Babusane                                                                                |                                | Viesel                            |                                                                 |
|     |                                                  |            |                                   |                                      |                                                                          | Administration 98/76eb3-da5c-40b/-<br>b6ed-f46a399642fd (Menighetssal<br>Stornes kirka) |                                | Petter Gustav Nilsen (Fjeltoppen) |                                                                 |
|     |                                                  | 15:00      |                                   |                                      |                                                                          |                                                                                         |                                | 1994 1994                         |                                                                 |
|     |                                                  |            |                                   |                                      |                                                                          |                                                                                         |                                |                                   |                                                                 |
|     |                                                  |            |                                   |                                      |                                                                          |                                                                                         |                                |                                   |                                                                 |

Øverst har du en verktøylinje.

I spalten venstre kan du velge hvilken kalender du vil se, ved å markere organisasjonens kalender, i dette tilfelle Stornes menighet, vil du se alle hendelser som er tilknyttet organisasjonen. De datoene som har fet skrift er dager det er satt opp hendelser på. Alle valgene og mulighetene er forklart videre i seksjonen.

# Valg på verktøylinjen

| I TAVIALE E EGENSKAPER O BORTE O FINN STATUS S OPPDATER E RAPPORTER EQ SØR ETTER AVTALER O ERSTATT RESSURSER | + NY AVTALE | EGENSKAPER | ဂို <sup>→</sup> BORTE | Q FINN STATUS |  | RAPPORTER | <b>SØK ETTER AVTALER</b> | ERSTATT RESSURSER |
|----------------------------------------------------------------------------------------------------|-------------|------------|------------------------|---------------|--|-----------|--------------------------|-------------------|
|----------------------------------------------------------------------------------------------------|-------------|------------|------------------------|---------------|--|-----------|--------------------------|-------------------|

#### Ny avtale

Ved å klikke her kan du opprette nye avtaler i kalenderen – denne blir beskrevet i detaljer senere i brukerveiledningen.

#### Egenskaper

Denne knappen er kun aktiv når du er på en bruker. Enten deg selv eller en annen bruker. Ved å trykke på knappen kommer du inn på kontaktkortet til valgt bruker.

#### Borte

Brukes for å markere at du er borte fra kontoret. Velg varighet og skriv inn hva fraværet skyldes i feltet «nærmere informasjon», hvis dette er relevant for dine kollegaer. Klikk på «ok».

| Lås    |
|--------|
| Avbryt |
|        |
|        |
| li li  |
|        |

Mens du er bort vil dine kollegaer få beskjed om at du er bort om de sjekker din status. På din maskin vil bildet under vise og når du er tilbake klikker du på «Er tilbake».

| ර <del>°</del> BORTE |            |
|----------------------|------------|
| Status: Borte        |            |
| Borte til:           |            |
| Grunn:               |            |
|                      | Er tilbake |

#### Finn status

| Q FINN STATUS      |                                                      | LUKK VINDU      |
|--------------------|------------------------------------------------------|-----------------|
| Petter Gustav Nils | en                                                   | · ·             |
| Petter Gus         | tav Nilsen                                           | Gå til kalender |
|                    |                                                      | Avbryt          |
| Innlogget          | Opptatt                                              |                 |
| Telefon            | Mobil                                                | Ģ               |
| E-post             |                                                      |                 |
| Booking oppsumm    | ering                                                |                 |
| Emne               | Stabsmøte                                            | A               |
| Start<br>Slutt     | 13. april 2021 kl. 08:30<br>13. april 2021 kl. 10:00 |                 |
|                    |                                                      |                 |
|                    |                                                      |                 |
|                    |                                                      | *               |
|                    |                                                      | Avbryt OK       |

Her kan du søke opp en person, og se om brukeren er pålogget eller ikke. For å raskt komme til brukerens kalender, trykk på «Gå til kalender».

Dersom brukeren har pågående avtaler, vil brukeren vise som opptatt og avtalen vil vise i ruten nederst i vinduet.

Det er også mulig å sende SMS eller e-post direkte til brukeren fra dette vinduet. Da klikker en på ikonene for det etter epostadressen eller mobilnummeret.

#### Oppdater

Oppdatering av skjermbilde.

#### Rapporter

Her kan du ta utskrift av hendelser i kalenderen. I vinduet som kommer opp kan du velge mellom flere ulike rapporter og deretter sette tidsrom rapporten skal dekke. For å se en forhåndsvisning trykker du på «Forhåndsvisning», du kan også eksportere listen/skjemaet ved å trykke «eksporter». Da kan du selv velge hvilket format du vil lagre i.

#### Søk etter avtaler

Her er en mulighet for å søke etter avtaler – både aktive og slettede avtaler.

Du får opp vinduet under og kan legge inn ulike søkekriterier for å finne den avtalen du leter etter.

| ର୍ଷ SØK ETTER AVTA | LER              |              |            |           |        | LÜKK VINDU |
|--------------------|------------------|--------------|------------|-----------|--------|------------|
| lessurser :        | Petra Nilsen     |              |            |           |        |            |
| Aktive avtaler     | ilettede avtaler |              |            |           |        | Søk        |
| mne:               |                  | Beskrivelse: |            |           |        | Avbryt     |
| tartdato:          | 24.02.2021       | 🖹 Sluttdato: | 24.02.2021 |           |        |            |
| ooking nr:         |                  |              |            |           |        |            |
| Avans              | ert filter       |              |            |           |        |            |
| Emne               | Beskrivelse      | Booking nr   | Startdato  | Sluttdato | Privat | Publisert  |
|                    |                  |              |            |           |        |            |
|                    |                  |              |            |           |        |            |
|                    |                  |              | Ingen data |           |        |            |
|                    |                  |              |            |           |        |            |

#### Erstatt ressurser

Dersom en har behov for å bytte ressurser på flere avtaler kan en gjøre det via denne funksjonen. Eksempel på bruk er dersom et lokale er stengt i en periode og en skal flytte alle planlagte avtaler i dette lokalet til et annet lokale.

Denne funksjonen er også veldig nyttig dersom en person er sykemeldt og en annen skal tre inn i den sykemeldtes avtaler.

l vinduet som en får opp her kan en søke opp alle avtale på en ressurs i et gitt tidsrom og velge å erstatte ressursen med en annen.

| tart: 24.02.2021 ■ Slutt: 25.02.2021 ■ Sek<br>essurs-type: Contact<br>]gledende ressurs:<br>] velg alle uten konflikt<br>esk etter ressurs <u>Avtaler med konflikt</u><br><u>Startdato Emne Emne Startdato Sluttdato</u><br>Ingen posser sligjengelige                                                                                                    | C ERSTATT RESSURS         |               |              |                                             |                     |           | LUKK VINDU |
|----------------------------------------------------------------------------------------------------|---------------------------|---------------|--------------|---------------------------------------------|---------------------|-----------|------------|
| assurs-type: Contact ∨ Provide Contact ∨ Provide Contact ∨ Provid | art:                      | 24.02.2021    | (** <b>)</b> | Slutt:                                      | 25.02.2021          | (***      | Søk        |
| eldende ressurs: > Ny ressurs: Avbry Veig alle Veig alle uten konflikt sk etter ressurs Avtaler med konflikt Startdato Emne Emne Startdato Sluttdato Ingen poster tilgjengelige                                                                                                    | essurs-type :             | Contact       |              |                                             |                     |           | Erstatt    |
| ] veig alle uten konflikt<br><u>ek etter ressurs</u> <u>Avtaler med konflikt</u><br><u>Startdato Emne Startdato Sluttdato</u><br>Ingen poster tilgjengelije                                                                                                    | eldende ressurs :         |               |              | → Ny ressurs                                | :                   |           | Avbryt     |
| Avtaler med konflikt<br>Startdato Emne Emne Startdato Sluttdato<br>Ingen poster tilgjengelige                                                                                                    | ) Velg alle 🗌 Velg alle u | iten konflikt |              |                                             |                     |           |            |
| Startdato Emne Emne Startdato Sluttdato<br>Ingen poster tilgjengelige                                                                                                    | ak etter ressurs          |               |              |                                             |                     |           |            |
| ingen poster tilgjengelige                                                                                                    |                           | -             |              | Avtaler med ko                              | nflikt              |           |            |
|                                                                                                    | Startdato                 | Emne          | Ingen pos    | Avtaler med ko<br>Emne<br>ter tilgjengelige | nflikt<br>Startdato | Sluttdato |            |
|                                                                                                    | Startdato                 | Emne          | Ingen pos    | Avtaler med ko<br>Emne<br>ter tilgjengelige | nflikt<br>Startdato | Sluttdato |            |
|                                                                                                    | Startdato                 | Emne          | Ingen pos    | Avtaler med ko<br>Emne<br>ter tilgjengelige | nflikt<br>Startdato | Sluttdato |            |
|                                                                                                    | Startdato                 | Emne          | Ingen pos    | Avtaler med ko<br>Emne<br>ter tilgjengelige | nflikt<br>Startdato | Siuttdato |            |
|                                                                                                    | Startdato                 | Emne          | Ingen pos    | Avtaler med ko<br>Emne<br>ter tigjengelige  | nflikt<br>Startdato | Siuttdato |            |
|                                                                                                    | Startdato                 | Emne          | Ingen pos    | Avtaler med ko                              | nflikt<br>Startdato | Sluttdato |            |

# Kalendervisning

| Gå til dato 📋 | ∣dag 🖽 | 17 | Ē | <u>++</u> | Listevisning 🔵 Av | Eksporter |
|---------------|--------|----|---|-----------|-------------------|-----------|
|---------------|--------|----|---|-----------|-------------------|-----------|

Her kan du velge å gå til en dato med «Gå til dato»-knappen. Du kan komme direkte til dagen i dag med «I dag» knappen.

Du kan velge ulike kalendervisninger – dag, uke, måned eller listevisning.

Ved å velge listevisning, vil kalenderen se slik ut:

| < > 22 | feb - 28 feb 21 🛛 Gå til dato 🛗 👘 I d | ig 🛱 📅 🛗    |   | Listevisning På     | Vis | /skjul kolonner Eksporter  |   |
|--------|---------------------------------------|-------------|---|---------------------|-----|----------------------------|---|
|        | Emne                                  | ▼ Etiketter | Ŧ | Startdato           | Ŧ   | Lokaler                    | Ŧ |
| â      | Møte i Menighetsrådet                 |             |   | 22.2.2021, 11:00:00 |     | Stornes kirke              |   |
| â      | Planleggingsdag, staben               | •           |   | 24.2.2021, 08:00:00 |     |                            |   |
| ô      | Menighetsrådsmøte                     | •           |   | 24.2.2021, 19:00:00 |     |                            |   |
| â      | Babysang                              | • •         |   | 25.2.2021, 14:00:00 |     | Menighetssal Stornes kirke |   |
| ũ      | Speidermøte                           | •           |   | 26.2.2021, 17:00:00 |     | Menighetssal Stornes kirke |   |
| ũ      | Gudstjeneste                          | •           |   | 28.2.2021, 11:00:00 |     |                            |   |
| ũ      | Gudstjeneste                          | •           |   | 28.2.2021, 11:00:45 |     | Stornes kirke              |   |
|        |                                       |             |   |                     |     |                            |   |

Hvis du trykker på knappen «Vis/skjul kolonner» kan du velge hvilke kolonner du ønsker å se i listevisningen.

Knappen «Eksporter gir deg mulighet for å eksportere/lagre listevisningen enten som PDF eller Excelfil.

### Visning av flere dager samtidig

| feb | ruar 20 | 021 |     |     |     |     |    |
|-----|---------|-----|-----|-----|-----|-----|----|
|     | MA.     | TI. | ON. | TO. | FR. | LØ. | SØ |
| 5   | 1       | 2   | 3   | 4   | 5   | б   | 7  |
| 6   | 8       | 9   | 10  | 11  | 12  | 13  | 14 |
| 7   | 15      | 16  | 17  | 18  | 19  | 20  | 21 |
| 8   | 22      | 23  | 24  | 25  | 26  | 27  | 28 |

Hvis du vil se flere dager, som for eksempel mandag, onsdag og fredag, kan du markere disse dagene i kalenderen til høyre ved å klikke på datoen og holde inne CTRL knappen på tastaturet.

# Vise flere måneder

| febr | uar 20 | )21 - fe | ebruar | 2021     |     | •   | ►   |
|------|--------|----------|--------|----------|-----|-----|-----|
| febr | uar 2  | 021      |        |          |     |     |     |
|      | MA.    | TI.      | ON.    | TO.      | FR. | LØ. | SØ. |
| 5    | 1      | 2        | 3      | 4        | 5   | б   | 7   |
| 6    | 8      | 9        | 10     | 11       | 12  | 13  | 14  |
| 7    | 15     | 16       | 17     | 18       | 19  | 20  | 21  |
| 8    | 22     | 23       | 24     | 25       | 26  | 27  | 28  |
|      |        |          |        |          |     |     |     |
|      |        |          | V      | is flere |     |     |     |
|      |        |          |        | $\sim$   |     |     |     |

l margen til venstre har du en kalenderoversikt. Ved å trykke på pilene øverst, går kalenderen bak eller frem en måned.

Vil du se hele uke 8, trykker du på ukenummeret, da vil hele uke 8 vise i kalendervisningen.

Om du vil se flere måneder samtidig kan du trukke på «Vis flere»

# Filtrering av kalendervisning

Under menyvalget «Filter» (se bildet) er det flere muligheter til å filtrere visningen av avtaler i kalenderen.

| 9 | MEDARBEIDEREN                                                                                    |           |
|---|--------------------------------------------------------------------------------------------------|-----------|
| Ë | + NY AVTALE                                                                                      | ô         |
| 8 | Filter                                                                                           | $^{\vee}$ |
| Ē | februar 2021 - februar 2021  februar 2021                                                        |           |
| ß | MA. TI. ON. TO. FR. LØ. SØ.<br>5 1 2 3 4 5 6 7<br>6 8 9 10 11 12 13 14<br>7 15 16 17 18 19 20 21 |           |
| E | 8 22 23 24 25 26 27 28                                                                           |           |

Når du klikker på «Filter» får du opp en meny med ulike filtreringsvalg.

Filtervalgene er:

#### Funksjoner

Valg om å kun vise avtaler som har fått en eller flere valgte stabsfunksjoner.

#### Etiketter

Valg om å kun vise avtaler som har fått en eller flere valgte etiketter.

#### Avtalens status

Mulighet til filtrering av visningen basert på statusen som er satt på avtaler (Bekreftet/Foreløpig/Under planlegging).

#### Avansert filter

Her kan du velge å vise avtaler kun for en gitt tidsperiode og/eller bare bestemte ukedager.

#### Velg ressurs

Dette valget vises kun om du står på en organisasjonskalender, da kan du velge hvilke ressurstyper som skal vises (Grupper, Lokaler, Utstyr, Brukere).

#### Vis private avtaler

Ved planlegging av avtale kan en sette om en avtale er privat. Her kan en velge om en skal vise andre brukeres private avtaler eller ikke. (De vil kun vise som «Private avtaler»).

#### Vis arbeidsplan fra TID

| _                   | Valg for Visiting                              |        |
|---------------------|------------------------------------------------|--------|
| Fur                 | hksjoner                                       | $\sim$ |
| Etik                | ketter                                         | $\sim$ |
| Avt                 | alens status                                   | $\sim$ |
| Ava                 | ansert filter                                  | $\sim$ |
| Vel                 | g ressurs                                      | $\sim$ |
| <ul><li>✓</li></ul> | Vis private avtaler<br>Vis arbeidsplan fra TID |        |
|                     | Vis bare avtaler med spesiell<br>overvåkning   |        |
|                     | Vis bare avtaler som mangler<br>ressurser      |        |
|                     | Vis bare avtaler som er publisert til<br>web   |        |
| Slå                 | på "Privat modus" 🔵 Av                         |        |
|                     | Bruk Tøm                                       |        |

Valg for visping

For brukere som planlegger sin arbeidstid i labOra TID er det mulig å vise planlagt tilstedeværelse og fravær fra TID inne i Medarbeideren. Dette valget kan en slå av og på her.

#### Vis bare avtaler med spesiell overvåking

Avtaler som en ønsker å gi ekstra oppmerksomhet kan merkes med «Spesiell overvåking». For lett å finne disse avtalene i kalenderen kan en her velge å kun se de avtalene.

#### Vis bare avtaler som mangler ressurser

Ved planlegging av avtale kan en legge til funksjoner/ressurser som en vet en trenger til denne avtalen uten å legge til en konkret person. For eks. at en trenger en prest, men vet ikke enda hvem. For lett å finne slike avtaler kan en velge å kun se de avtalene her.

#### Vis bare avtaler som er publisert til web

Dette valget gir deg mulighet til kun se de avtalene som hukket av for å vise på nettsider.

#### Slå på «Privat modus»

Dersom en slår på privat modus vil dine egne «Private» avtaler vises med kun Privat som tittel. Dette kan være nyttig for eks. om en viser kalenderen på et stabsmøte.

#### Vis flere kalendere samtidig

Hvis du vil se flere kalendere samtidig, for eksempel i forbindelse med planlegging av et møte, kan du markere de brukerne, gruppene, lokalene og utstyret du ønsker å se kalenderen til. Du kan markere flere ved å holde inne CTRL knappen mens du trykker på dem.

| februar 2021 - februar 2021 🔹 🕨                                                 |            | Stornes menighet                                        | Helge Standal                                            | Petter Gustav Nilsen                    |
|---------------------------------------------------------------------------------|------------|---------------------------------------------------------|----------------------------------------------------------|-----------------------------------------|
| Tebruar 2021<br>MA TL ON TO FR LØ S0<br>S 1 2 3 4 5 6 7<br>S 8 9 10 11 12 13 14 |            | ons. 24 On etter 1. søndag i fastetiden                 | ons, 24 On etter 1. sandeg i fastetiden                  | ons. 24 On etter 1, sandag i festetiden |
| 7 15 16 17 18 19 20 21                                                          | hele dagen |                                                         |                                                          |                                         |
|                                                                                 | 07.00      |                                                         |                                                          |                                         |
| V                                                                               |            |                                                         |                                                          |                                         |
| Søk Q                                                                           | 08.00      | Planleggingsdag, staben<br>Heige Standal<br>08:00-11:30 | Planleggingsdag, staben<br>Heige Sandal<br>08:00 - 11:00 |                                         |
| Favoritter     Stormar manishar                                                 | 09.00      |                                                         |                                                          |                                         |
| Deles fuerier                                                                   | 10.00      |                                                         |                                                          |                                         |
| Grupper                                                                         |            |                                                         |                                                          |                                         |
| <ul> <li>Brukere</li> </ul>                                                     | 11:00      |                                                         |                                                          |                                         |
| Administration 5093afe3-790c-480e                                               |            |                                                         |                                                          |                                         |
| agrando srilanka                                                                |            |                                                         |                                                          |                                         |
| Ane Olsen                                                                       | 12:00      |                                                         |                                                          |                                         |
| Bamse Mums                                                                      |            |                                                         |                                                          |                                         |
| Bibbi Ratland                                                                   | 13.00      | 1                                                       |                                                          |                                         |
| Blarn Barn                                                                      |            | Monich stack demote                                     |                                                          | Manishateshdemata                       |
| Disclar                                                                         |            | Heige Standal                                           |                                                          | Heiga Standal                           |
| E Dilla Lica                                                                    | 14:00      | 12:00-14:00                                             |                                                          | 1230-1630                               |
|                                                                                 |            |                                                         |                                                          |                                         |
| Even ungubitsatuelder                                                           | 15.00      | 2                                                       |                                                          |                                         |
| Hanne Christine Larsen                                                          |            |                                                         |                                                          |                                         |
| Hanne sjer                                                                      | 16.00      |                                                         |                                                          |                                         |
| Hans Hansen                                                                     |            |                                                         |                                                          |                                         |
| <ul> <li>Hege kantor</li> </ul>                                                 |            |                                                         |                                                          |                                         |
| <ul> <li>Heidi kirketjener 1</li> </ul>                                         | 17:00      | 2                                                       |                                                          |                                         |
| <ul> <li>Helge Standal</li> </ul>                                               |            |                                                         |                                                          |                                         |
| Ingunn Kirkevers                                                                |            |                                                         |                                                          |                                         |

## Søk etter kalendere

Dersom du ønsker å se kalenderen til en kollega, et lokale eller en gruppe kan du nå enkelt søke etter kalendere rett i kalendertreet i den venstre spalten.

| april 202    | 1 - apr | il 2021 |          |        | •      | ►   |   |
|--------------|---------|---------|----------|--------|--------|-----|---|
| april 202    | 21      |         |          |        |        |     |   |
| MA.          | TI.     | ON.     | TO.      | FR.    | LØ.    | SØ. |   |
| 13           |         |         | 1        | 2      | 3      | 4   |   |
| 14 5         | 6       | 7       | 8        | 9      | 10     | 11  |   |
| 15 <b>12</b> | 13      | 14      | 15       | 16     | 17     | 18  |   |
| 16 19        | 20      | 21      | 22       | 23     | 24     | 25  |   |
| 17 26        | 27      | 28      | 29       | 30     |        |     |   |
|              |         |         |          |        |        |     |   |
|              |         |         | Vis fler | e      |        |     |   |
|              |         |         | $\sim$   |        |        |     |   |
|              |         |         |          |        |        |     |   |
| C - L        |         |         |          |        |        |     | ~ |
| SØK          |         |         |          |        |        |     | 4 |
|              |         |         |          |        |        |     |   |
| 옷 Min        | ı kaler | nder (  | Rune     | Testbr | ruker) |     |   |
| 🕨 📩 Fav      | oritter | r       |          |        |        |     |   |
| 🕨 📕 Sto      | rnes n  | nenig   | het      |        |        |     |   |

Når du begynner å skrive et navn i dette feltet kommer det opp forslag og gjør det lett å gå til den aktuelle kalenderen.

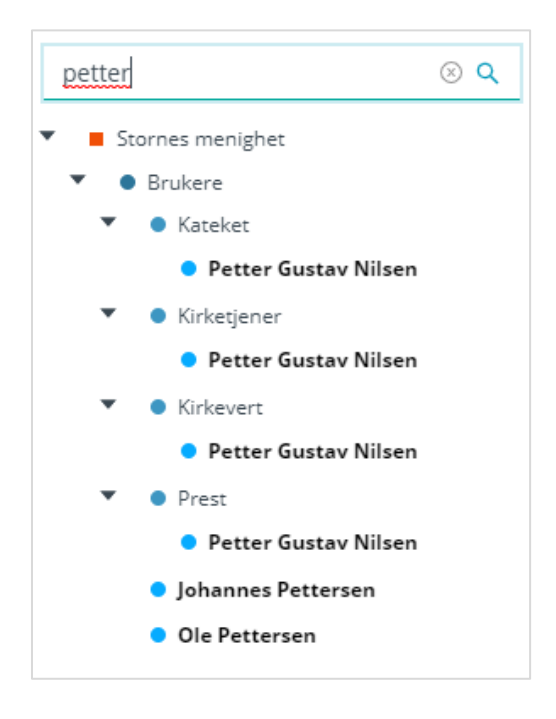

# Legg til ny avtale

For å opprette en ny avtale i kalenderen går du første til den aktuelle kalenderen og trykker på knappen «Ny avtale» opp til venstre.

| ଓ  | MEDARBEIDEREN                                                           |                  |
|----|-------------------------------------------------------------------------|------------------|
| Ħ  | + NY AVTALE EGENSKAPER                                                  | ộ <sup>→</sup> в |
| 8  | Filter                                                                  | $\sim$           |
| ₩. | mars 2021 - mars 2021                                                   |                  |
| ß  | MA. TI. ON. TO. FR. LØ. SØ.<br>9 1 2 3 4 5 6 7<br>10 8 9 10 11 12 13 14 |                  |

Du vil da få opp et vindu som vist under:

| Emne   |                  | Privat |   |
|--------|------------------|--------|---|
| Start  | 19.03.2021 芭     | 10:00  | C |
| Slutt  | 19.03.2021       | 11:00  | C |
| Etiket | <b>ter</b><br>er |        |   |

I dette vinduet kan du legge inn «basisinfoen» om avtalen.

Om det ikke er behov for å legge inn mer info enn dette om avtalen kan du klikke på Lagre.

Ønsker du derimot å legge inn mer informasjon på avtalen eller legge til flere ressurser klikker du «Vis mer» og får opp vinduet på neste side.

| \$        | MEDARBEIDEREN                 |                      |                 |                     |            |           | RUNE.SORBO | ¢ | ۲ | G  |
|-----------|-------------------------------|----------------------|-----------------|---------------------|------------|-----------|------------|---|---|----|
| Ħ         | NY AVTALE                     | BESKRIVELSE RES      | SURSPLANLEGGING | TILGANGSRETTIGHETER | SJEKKLISTE | VEDLEGG   |            |   |   |    |
| 8         | BESKRIVELSE                   |                      |                 |                     |            | LUKK FANE |            |   |   | <  |
| <u>≣⊽</u> | * Emne:                       |                      |                 | (+) Avtalemal       |            |           |            |   |   | ⊗  |
| P         | 💆 Emne                        |                      |                 |                     |            | ~         |            |   |   | 0  |
| E         | Emne-feltet kan ikke være tom | t!                   |                 | Etiketter           |            |           |            |   |   | ¢  |
|           | Hele dagen                    | C                    | Av              | Etiketter           |            |           |            |   |   | Û  |
|           | Start 19.03.2021              | 10:00                |                 |                     |            |           |            |   |   | ÷  |
|           | Slutt 19.03.2021              | 11:00                |                 | (+) Utvidelser      |            |           |            |   |   |    |
|           | Eier Rune Te                  | stbruker             | 8               | Privat              |            |           |            |   |   |    |
| en'       | Avtalens status               |                      |                 | Overvåk spesielt    |            |           |            |   |   |    |
|           | Bekrefter Fore                | anig Under planleggi | ng              | Påminnelse          |            | ×         |            |   |   | La |
|           | <b>Benefice</b>               |                      |                 |                     |            |           |            |   |   |    |
|           | Regelmessighet                | C                    | Av              |                     |            |           |            |   |   |    |
|           | Beskrivelse                   |                      |                 |                     |            |           |            |   |   |    |
|           |                               |                      |                 |                     |            |           |            |   |   |    |
|           |                               |                      |                 |                     |            | li li     |            |   |   |    |

### Detaljer knyttet til avtalen

#### Emne

Tittel på avtalen/hva avtalen gjelder. Dette feltet er obligatorisk.

#### Heldagsavtale

Hvis avtalen gjelder hele dagen.

#### Start og slutt

Tidspunkt for avtalen.

#### Eier

Her skal navnet på den som er ansvarlig for avtalen stå. Om du ikke legger inn noe annet her er det den som oppretter avtalen som legges til her.

#### Avtalens status

Her kan du sette avtalen som bekreftet, foreløpig eller under planlegging. Dersom ikke annet blir valgt settes avtalens stauts til det som i din organisasjon er satt som standard status (normalt sett «Bekreftet»).

#### Regelmessighet

Dersom avtalen er en regelmessig avtale kan det settes opp regelmessighet her. Slår du på regelmessighet får du opp menyen under.

Her setter du opp hvordan avtalen skal gjentas og for hvor lang periode.

| Regelmessighet                       | På                              |                |         |  |  |  |  |  |  |  |
|--------------------------------------|---------------------------------|----------------|---------|--|--|--|--|--|--|--|
| Gjentakende mønster                  |                                 |                |         |  |  |  |  |  |  |  |
| Ukentlig Månedlig Årlig              |                                 |                |         |  |  |  |  |  |  |  |
| Opptrer hver 1 uke på                |                                 |                |         |  |  |  |  |  |  |  |
| 🗌 mandag 🗌 tirsdag 🗌 onsdag 🗌 torsda | ng ✔ fredag 🗌 lø                | ırdag 🗌 søndag |         |  |  |  |  |  |  |  |
| Periode for gjentakende avtaler      |                                 |                |         |  |  |  |  |  |  |  |
| Start 20.03.2021 📋                   | <ul> <li>Slutt etter</li> </ul> | 1              | Måneder |  |  |  |  |  |  |  |
|                                      | O Slutt innen                   | 20.04.2021     |         |  |  |  |  |  |  |  |

#### Beskrivelse

Nærmere spesifikasjoner i forbindelse med avtalen.

#### Avtalemal

Dersom dere har mange avtaler som skal ha det samme innholdet kan dere lage en avtalemal som dere velger her.

#### Etiketter

Fargekode som gjør det lettere å se i kalenderen hvilken avtaletype det er, du kan også filtrere kalenderen etter etiketter. Du kan velge flere etiketter på en avtale. Listen over etiketter en kan velge mellom settes opp felles for din organisasjon.

#### Utvidelser

Her legger du til utvidelser til avtalen – se lenger nede i veiledningen for beskrivelse av utvidelser.

#### Privat

Settes avtalen som privat, vil andre bare se at du har en privat avtale, de kan ikke se tittel eller innhold.

#### Overvåk spesielt

Gjør avtalen lett å finne igjen, hvis du filtrerer kalenderen med «vis kun avtaler med spesielle merknader». I Dette utropstegnet viser på avtalen i kalenderen hvis du har valgt «overvåk spesielt».

#### Påminnelse

Varsling i forkant av avtalen, du setter selv hvor lenge før avtalen du skal varsles.

#### Interne kommentarer

Kommentarer til avtalen som kun er til intern bruk. Dette feltet er kun synlig for de brukerne som er «Administratorer» eller har tilgangen «Sensitive tilgang».

#### **Digitalt arrangement**

Dersom dette er et digitalt arrangement, kan en velge å slå på dette og deretter legge inn lenke til dette arrangementet i feltet «Lenke».

### Publiser på nettside

Avtalen publiseres på nettsiden til menigheten.

# Ressursplanlegging

Her kan du velge hvilke ressurser og funksjoner du vil legge til avtalen.

| ESSURSPLANLEGGING                |               |          |            | LUI   | KK FAN |
|----------------------------------|---------------|----------|------------|-------|--------|
| • Legg til funksjon              | Avansert søk  |          |            |       |        |
| ⑧ Min kalender (Rune Testbruker) | Godtatt 🔗 😑 🕐 | Start:   | 19.03.2021 | 10:00 | 0      |
|                                  |               | 10000000 |            | <br>( | -      |

For å legge til en ressurs (brukere, lokale eller utstyr) kan du begynne å skrive navnet i søkefeltet og programmet kommer med forslag fortløpende. Når du finner den rette ressursen klikker du på den for å legge denne til avtalen.

Hvis dere har mange ressurser kan det være lurt å bruke Avansert søk for kjapt finne de du er på jakt etter.

For å søke etter kontakter som ikke er brukere må en også bruke Avansert søk.

Dersom du ønsker å legge til funksjoner (for eks. prest, organist osv) på avtalen bruker du knappen «Legg til funksjon».

Du får også opp en oversikt på alle de ressursene som er lagt til avtalen – se bildet under.

|                                | Avansert søk  |                     |        |            |   |       |  |
|--------------------------------|---------------|---------------------|--------|------------|---|-------|--|
| Legg til funksjon              |               |                     |        |            |   |       |  |
| Min kalender (Rune Testbruker) | Godtatt 🖉 🖯 🕐 |                     | Start: | 19.03.2021 | 8 | 10:00 |  |
|                                |               |                     | Slutt: | 19.03.2021 |   | 11:00 |  |
| Petter Gustav Nilsen           |               | Legg til funksjon.⊕ | Start: | 19.03.2021 | 8 | 10:00 |  |
|                                |               |                     | Slutt: | 19.03.2021 | Ħ | 11:00 |  |
| Stornes kirke                  |               |                     | Start: | 19.03.2021 |   | 10:00 |  |
|                                |               |                     | Slutt: | 19.03.2021 | 白 | 11:00 |  |

I eksemplet over ser vi at Rune Testbruker har godtatt invitasjonen.

Petter Nilsen har ikke fått noen invitasjon enda – det kan vi sende ved å klikke på e-post eller SMS ikonet ved siden av navnet hans.

Dersom det er behov at for eks. lokalet Stornes kirke bookes en tid før selve møtet skal være kan en sette egne tider for lokalet også i denne oversikten. Dette kan for eksempel brukes hvis lokalet må reserveres/bookes noen timer før for å gjøres klart.

Valgt tid for lokalet vil også styre eventuell varmestyring for de som har det.

# Tilgangsrettigheter

| TILGANGSRETTIGHETER                                                                                                    |                 |                                            |          |
|----------------------------------------------------------------------------------------------------|-----------------|--------------------------------------------|----------|
| Legg til brukere som skal ha rettighet til å endre denne avtale<br>Når du har gitt tilgangsrettigheter til noen, er det bare bruker | n<br>e på denne | e listen som har tilgang til denne avtalen |          |
| $\oplus$ Gi deg selv tilgang                                                                                                    |                 |                                            |          |
| $\oplus$ Gi avtalens kontakter tilgangsrettigheter til avtalen                                                                      |                 |                                            |          |
|                                                                                                    |                 | Velatilareas                               | 1 A1     |
|                                                                                                    |                 | veig tilganger 🗸                           | Legg til |
| Navn                                                                                                    |                 |                                            |          |
| Rune Testbruker 🛞                                                                                                    | Les 🛞           | Rediger 🛞 🛛 Slett 🛞                        |          |

Her kan du legge til brukere/grupper som skal ha tilgang til avtalen. Andre kan se tittelen, men vil ikke kunne åpne avtalen.

I det første feltet skriver du navnet på personen/gruppen du skal gi tilganger, deretter velger du hvilke tilganger som skal tildeles i nedtrekksmenyen «Velg tilganger». Husk å legg til deg selv for at du senere skal kunne endre avtalen.

Hvis du ikke benytter denne funksjonen, er avtalen åpen for alle brukerne.

### Sjekkliste

Her kan dere opprette egne sjekklister knyttet til den konkrete avtalen. For eksempel kan dere legge inn en huskeliste i forbindelse med et arrangement.

Dere kan også lage maler på sjekklister som dere bruker ofte. Disse oppretter dere i Admin-delen av Medarbeideren.

| SJEKKL | LISTE                           |       |          |
|--------|---------------------------------|-------|----------|
| Sk     | riv her for å legge til element | li li | Legg til |
|        | Bestille kake                   |       |          |
| ✓      | Booke lokalet                   |       |          |
|        | Send ut invitasjoner            |       |          |
| (+) L  | egg til ny sjekkliste mal       |       |          |

### Vedlegg/legge til dokumenter (krever tilleggslisens)

Her kan en legge inn vedlegg til avtaler som da blir tilgjengelig for dine kollegaer. For å legge til et dokument som du har på din maskin klikker du på «Legg ved dokument» og finner det aktuelle dokumentet.

| VEDLEGG             |               |           |
|---------------------|---------------|-----------|
| Vedlegg             |               |           |
| + Legg ved dokument |               |           |
| Navn                | Opprettet den | Størrelse |
|                     |               |           |

### Lenke avtale

Denne funksjonen kan brukes til å lenke avtalen du lager mot en annen avtale. For å gjøre det klikker du på plusstegnet foran «Lenke avtale».

Dette kan for eksempel brukes til å lenke (koble) en avtale om dåpssamtale med dåpsgudstjenesten.

| Lenke avtale   |       |         |
|----------------|-------|---------|
| € Lenke avtale |       |         |
| Navn           | Start | Slutt   |
|                |       |         |
|                |       |         |
|                | Inge  | en data |
|                |       |         |

Når du har trykket på det grønne plusstegnet, kommer vinduet nedenfor opp.

| Aktive avtaler 📃 Slei | ttede avtaler |              |            |           |        | Søk       |
|-----------------------|---------------|--------------|------------|-----------|--------|-----------|
| mne:                  |               | Beskrivelse: |            |           |        | Avbry     |
| tartdato:             | 06.04.2021    | Sluttdato:   | 06.04.2021 | E )       |        |           |
| ooking nr:            |               |              |            |           |        |           |
| Avanser               | t filter      |              |            |           |        |           |
| Emne                  | Beskrivelse   | Booking nr   | Startdato  | Sluttdato | Privat | Publisert |

Her søker du opp avtalen som du ønsker å lenke den aktuelle avtalen med.

Når det er opprettet en lenke mellom avtaler, vil dette som vist på bildet under.

|   | Emne      | Beskrivelse | Booking nr  |
|---|-----------|-------------|-------------|
| Ø | Stabsmøte |             | 000174-2021 |

| 🕂 Lenke av | tale      |                     |                     |   |
|------------|-----------|---------------------|---------------------|---|
|            | Navn      | Start               | Slutt               |   |
|            | Stabsmøte | 2021/03/30 08:30 am | 2021/03/30 10:00 am | Ē |

Om du klikker på ikonet i starten av linjen åpner du den lenkede avtalen. For å slette lenken mellom to avtaler klikker du på søppelbøtten til høyre.

En kan også lenke en avtale ved å høyreklikke på den eksisterende avtalen i kalenderen og velge alternativet «Lenke fra» og deretter gå til avtalen en vil lenke sammen og høyreklikke på den og velge «Lenk til»

### Utvidelser/påmeldinger (krever tilleggslisens)

Til en avtale kan du legge til ulike utvidelser – disse legger du til ved å velge de i «Utvidelser» menyen under Beskrivelse – se bildet under.

| KRIVEL  | SE         |               |       |    |                |  |
|---------|------------|---------------|-------|----|----------------|--|
| Emne :  |            |               |       |    | (+) Avtalemal  |  |
| 🖉 Ny a  | ivtale     |               |       |    |                |  |
| ele dag | en         |               |       | Av | (+) Etiketter  |  |
|         |            |               |       |    | Etiketter      |  |
| Start   | 19.03.2021 |               | 10:00 |    |                |  |
| Slutt   | 19.03.2021 | Ë             | 11:00 | 0  | (+) Utvidelser |  |
|         |            |               |       |    | Utvidelser     |  |
| Eier    | F          | Rune Testbruk | er    | 8  |                |  |

Hvis avtalen du oppretter i Medarbeideren skal inneholde dåp, dåpssamtale eller vielse legges det til her, du må først huke av for type utvidelse.

Når du har lagt til en eller flere utvidelser får du et nytt menyvalg kan du klikke på Utvidelser for å gå til detaljene for den aktuelle utvidelsen.

| 🕀 Utvidelser |            |
|--------------|------------|
| Dåp ×        | Utvidelser |

Alt etter hvilken type utvidelse har lagt til kan du gjøre forskjellige valg knyttet til dette.

#### Utvidelsen Dåp

Dersom avtalen er en dåpsgudstjeneste kan en legge til antall dåpsplasser som da blir tilgjengelige bl.a. på nettsiden.

Dersom det er dåpsforespørsler knyttet til den aktuelle avtalen vil informasjonen om dåpsbarnet og foresatte vise her.

Herfra kan en også sende SMS eller e-post til de foresatte ved å klikke på SMS og e-postikonene oppe i høyre hjørne.

|            | esg til    |                   |           |  |
|------------|------------|-------------------|-----------|--|
|            |            |                   |           |  |
| 1          |            |                   |           |  |
| Barn       | Fornavn    | Mellomnavn        | Etternavn |  |
| Foreldre 1 | Adresse    | Mobil             |           |  |
|            | Postnummer | Poststed          | Land      |  |
| Foreldre 2 | Husnummer  | E-post (standard) |           |  |

#### Utvidelsen Vigsel

Utvidelsen virker på samme måte som utvidelsen for Dåp – se beskrivelse over.

#### Utvidelsen Dåpssamtale

Dersom avtalen er en dåpssamtale – enten for en eller flere – kan utvidelsen Dåpssamtale legges til avtalen.

På samme måte som for dåp legger en inn antall deltakere på dåpssamtalen. I fra «Påmeldingsmodulen» kan en koble en dåpsforespørsel til den aktuelle avtalen og da vil informasjon om Dåpsbarnet vises her.

| Dåpssamtaler<br>1 | Legg til   |                      |           |           |
|-------------------|------------|----------------------|-----------|-----------|
| Tilgjengelig      |            |                      |           | $\otimes$ |
|                   | Fornavn    | Mellomnavn           | Etternavn |           |
|                   | Adresse    | Mobil                |           |           |
|                   | Postnummer | Poststed             | Land      |           |
|                   | Husnummer  | E-post<br>(standard) |           |           |

# Valgene inne i en avtalevinduet/knappene i margen til høyre

Når du åpner en ny avtale, eller er inne på en avtale for å redigere den, vil du i margen til høyre se knappene.

Hvis en trykker på pilen øverst margen får en frem en beskrivelse av hva knappene gjør – se bildet til høyre under.

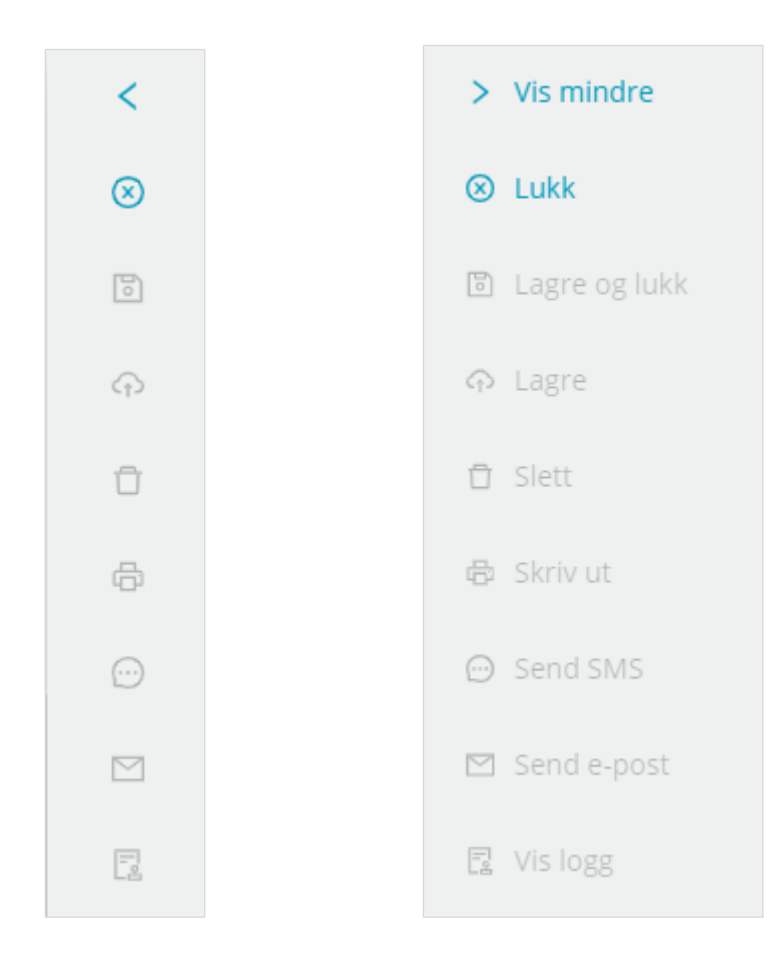

## Redigere avtale

Når du klikker på en avtale som ligger i kalender får du opp et vindu tilsvarende det under som viser den viktigste informasjonen om avtalen.

| • | Stabsmøte           | Stabsmøte                                                                                                    |                    |  |  |  |  |  |  |  |
|---|---------------------|----------------------------------------------------------------------------------------------------|--------------------|--|--|--|--|--|--|--|
|   | Stabsmøte           |                                                                                                    |                    |  |  |  |  |  |  |  |
|   | Tid:                | 08:30 - 10:00                                                                                                    |                    |  |  |  |  |  |  |  |
|   | Lokaler:            | Kursrom                                                                                                    |                    |  |  |  |  |  |  |  |
|   | Eier: Helge Standal |                                                                                                    |                    |  |  |  |  |  |  |  |
|   | Kontakter:          | Torstein Skretting , Petra Nilsen , Hanne sjef , Bjørn Berg<br>Per Halvorsen , Per Olav Halvorsen , Petter Gustav Nilsen<br>Hege kantor , Ane Olsen , Egil assistent , Trond Prest , Ol | ,<br>i,<br>a Olsen |  |  |  |  |  |  |  |
|   | > Beskrivelse       | e og kommentarer                                                                                                    |                    |  |  |  |  |  |  |  |
|   |                     |                                                                                                    |                    |  |  |  |  |  |  |  |

Om du ønsker mer informasjon om avtalen eller vil redigere på den kan du klikke på

ikonet

og vinduet for avtalen åpnes.

l menylinjen i bunn av vinduet har du også flere muligheter til handlinger du kan gjøre med den aktuelle avtalen.

### Slette avtale

For å slette en avtale som ligger i kalenderen kan du høyre klikke på avtalen og velge Slett avtale i vinduet som da kommer opp.

Dersom det er en gjentagende avtale eller den inneholder flere ressurser vil du få opp et vindu tilsvarende vinduet under.

Her kan du ta stilling til om du vil slett avtalen for alle ressurser og om du vil slette hele serien eller bare den aktuelle avtalen.

| ୟ FJERN RESSURSER                                                                                                    | LUKK VINDU X    |
|----------------------------------------------------------------------------------------------------|-----------------|
| <ul> <li>"Planlegging, gudstjeneste" avtalen inneholder ressurser. Velg de du vil slette.</li> <li>Fjern fra <ul> <li>Denne avtalen (30. mars 2021 kl. 11:00)</li> <li>Hele serien</li> <li>Velg alle</li> <li>Stornes menighet</li> <li>Per Olav Halvorsen</li> <li>Petter Gustav Nilsen</li> <li>Hege kantor</li> <li>Trond Prest</li> <li>Heidi kirketjener 1</li> <li>Ola Olsen</li> </ul> </li> </ul> | Fjern<br>Avbryt |

### Kopiere avtale

For å kopiere en eksisterende avtale, kan du høyre klikke på avtalen og velge «Kopier avtale». Da vil du få opp en kalender som vist under. Her kan du velge hvilke datoer du vil kopiere avtalen til. Du kan markere flere datoer ved å holde inne CTRL mens du velger dato. For å fullføre trykker du «Kopier».

Alle ressurser du la inn på den opprinnelige avtalen, blir kopiert til de andre avtalene. Funksjonen passer godt til avtaler som ikke er regelmessig, eller der du ønsker å publisere på hjemmesiden med forskjellig detaljinformasjon om avtalen.

| C KOPIER AVTALE                          |                             |                             | ×                              |
|------------------------------------------|-----------------------------|-----------------------------|--------------------------------|
| Avtale som vil kopieres : Gudstjeneste n | ned dâp - 24.03.2021 11:30  |                             |                                |
| mars 2021 - august 2021 4                | ▶                           | mai 2001                    | Kopier<br>Lukk                 |
| MA. TI. ON. TO. FR. LØ. SØ.              | MA. TI. ON. TO. FR. LØ. SØ. | MA. TI. ON. TO. FR. LØ. SØ. | Kopier avtale                  |
| 1 2 3 4 5 6 7                            | 1 2 3 4                     | 1 2                         | Hold nede Ctrl-tasten og klikk |
| 8 9 10 11 12 13 14                       | 5 6 7 8 9 10 11             | 3 4 5 6 7 8 9               | pa datoene du vii kopiere tii  |
| 15 16 17 18 19 20 21                     | 12 13 14 15 16 17 18        | 10 11 12 13 14 15 16        |                                |
| 22 23 24 25 26 27 28                     | 19 20 21 22 23 24 25        | 17 18 19 20 21 22 23        |                                |
| 29 30 31                                 | 26 27 28 29 30              | 24 25 26 27 28 29 30        |                                |
|                                          |                             | 31                          |                                |

### Søk etter avtaler

l verktøylinjen har du et alternativ «Søk etter avtaler» hvor du kan søke etter avtaler med ulike søkekriterier. Du kan også søke etter slettede avtaler.

Søkefunksjonen søker i den kalenderen du står i så du må stå i den rette kalenderen før du klikker på «Søk etter avtaler».

Du får da opp vinduet under.

| 🗟 SØK ETTER A  | VTALER           |              |            | L         | UKK VINDU |
|----------------|------------------|--------------|------------|-----------|-----------|
| Ressurser :    | Stornes menighet |              |            |           |           |
| Aktive avtaler | Slettede avtaler |              |            |           | Søk       |
| Emne:          |                  | Beskrivelse: |            |           | Avbryt    |
| Startdato:     | 24.03.2021       | Sluttdato :  | 24.03.2021 |           |           |
| Booking nr:    |                  |              |            |           |           |
| Avans Avans    | sert filter      |              |            |           |           |
| Emne           | Beskrivelse      | Booking nr   | Startdato  | Sluttdato | Priv      |
|                |                  |              |            |           |           |
|                |                  | Ingen        | data       |           |           |
|                |                  | 0            |            |           |           |
|                |                  |              |            |           |           |

For å spesifiere søket mer kan en trykke «Avansert filter».

For å redigere en avtale du har funnet i søket kan du trykke på blyanttegnet foran avtalen i søkeresultatet.

# Etiketter og funksjoner

Skal du legge en etikett eller en funksjon til en eksisterende avtale i kalenderen, kan du enkelt gjøre det ved å klikke på etiketten/funksjonen og dra den til avtalen i kalenderen.

| > tirs | dag, 30 mars, 21 🛛 Gå til dato 🛗         | ∣dag 🛱 | 17 | ŧ. | <u>+</u> ++ | Etiketter 🗸                      | Funksjoner 🗸 |
|--------|------------------------------------------|--------|----|----|-------------|----------------------------------|--------------|
|        | Stornes menighet                         |        |    |    |             | • Barn                           |              |
|        | tir <b>30</b> Ti etter Palmesøndag       |        |    |    |             | Begravelser                      |              |
|        | ur. <b>90</b>                            |        |    |    |             | <ul> <li>Beredskap</li> </ul>    |              |
| dagen  |                                          |        |    |    |             | Diakoni                          |              |
| 08:00  |                                          |        |    |    |             | <ul> <li>Dåpssamtale</li> </ul>  |              |
|        | Stabsmøte                                |        |    |    |             | <ul> <li>Fridag</li> </ul>       |              |
| 00-00  | Helge Standal (Kursrom)<br>08-30 - 10-00 |        |    |    |             | <ul> <li>Gudstjeneste</li> </ul> |              |
| 03.00  |                                          |        |    |    |             | Konfirmant                       |              |
|        |                                          |        |    |    |             | <ul> <li>Privat</li> </ul>       |              |
| 10:00  |                                          |        |    |    |             | <ul> <li>Stabsmøte</li> </ul>    |              |

På denne måten kan du se avtalen ved visning av ulike Etiketter.

Du kan også lage en visning av kalender på hjemmesiden som inneholder ulike typer hendelser (Gudstjenester, Konserter, Barn & Unge osv.)

# Favoritter

Her kan du definere dine favoritter for å få rask tilgang til kalenderen til personer, lokaler eller grupper.

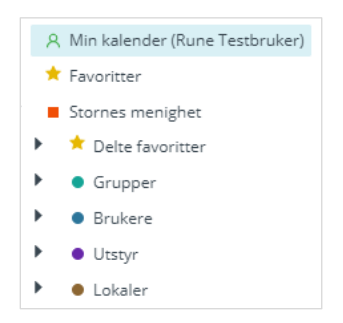

**Favoritter** er dine egne favoritter som kun er synlig for deg. **Delte favoritter** er favoritter opprettet av administrator og kan brukes av alle i organisasjon.

For å opprette en favoritt, begynn alltid med å **velge en ressurs** (person, lokale, utstyr), høyreklikk og legg til som (delt) favoritt.

Du kan for eksempel markere 3 brukere, høyre-klikke og velge «Legg til som privat favoritt». Som betyr at du oppretter en favoritt som kun er tilgjengelig for deg. Alternativt kan en opprette en delt favoritt som da er tilgjengelig for andre også.

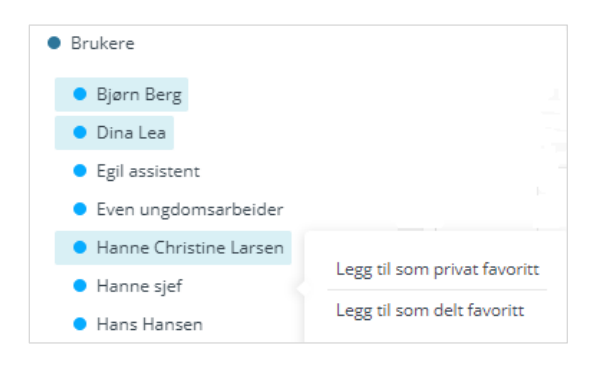

Ved opprettelse av favoritten får du opp vinduet under.

| ☆ FAVORITT        |                                |              | LUKK VINDU X  |
|-------------------|--------------------------------|--------------|---------------|
| Favoritt-navn :   |                                |              | Lagre og lukk |
| Legg til ressurs: |                                |              | Lagre         |
| Ressurser:        | ႙ Bjørn Berg                   | Ē            | Lukk          |
|                   | 名 Dina Lea                     | Í.           |               |
|                   | ጻ Hanne Christine Larsen       | Í.           |               |
| Etiketter:        |                                |              |               |
|                   | 🖾 Send lenke på e-post 🛛 🗍 Kop | ier iCal-URL |               |
| iCal URL:         |                                |              |               |
|                   |                                |              | 1             |

Her gir du favoritten et navn – kan legge til eller fjerne ressurser og/eller etiketter. Du kan også opprette iCal-strøm var favoritten som gjør at du kan dele den med andre som ikke har tilgang til Medarbeideren.

Om du allerede har opprettet en favoritt kan du høyreklikke på den for å redigere favoritten.

For å se på kalenderen til en favoritt velger du favoritten i kalendertreet. Du kan også velge å gå inn på kalenderen til en enkelt ressurs i en favoritt ved å klikke på pilen foran favorittnavnet.

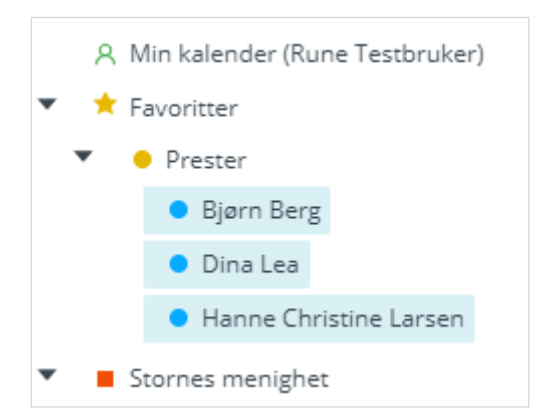

# Kontakt- & Gruppemodulen

| 9    | MEDARBEIDEREN                     |           |                                |                                                 |                                 | от 🔵                             | NE.GRETE 🕸 🖶 🕞                 |
|------|-----------------------------------|-----------|--------------------------------|-------------------------------------------------|---------------------------------|----------------------------------|--------------------------------|
| Ë    | + NY KONTAKT Š⊕ N                 | IY GRUPPE | <sup>ନୁନ୍</sup> VIS RELASJONER | Q VIS ALLE                                      |                                 | søk etter                        | Q Valgt g ∨                    |
| 8    | KONTAKTER OG GRUPPER              | Alle kor  | ntakter                        |                                                 |                                 | Rediger i listen 💽 🗛 🛛 Kort-visn | ing 💽 🗛 🦓 Legg til medlem      |
| 1999 | Søk 🔍                             | 0 Valgt.  | 8 fi 🕑 🖂                       | <ul> <li><u>Vis / skjul kolonner</u></li> </ul> | įt Sorter∨                      |                                  |                                |
|      | Alla kantaktar                    | •         | Fornavn                        | Mellomnavn                                      | Etternavn                       | Initialer                        | Adresse                        |
| ß    | Stabsfunksjoner                   |           | A Age                          |                                                 | nilsen                          |                                  |                                |
| E    | <ul> <li>Grupper</li> </ul>       |           | Administration                 |                                                 | 5093afe3-790c-480e-90d0-0cb41a2 |                                  |                                |
| 20   | <ul> <li>Credo-brukere</li> </ul> |           | agrando                        |                                                 | srilanka                        |                                  |                                |
|      |                                   |           | Alfon                          |                                                 | Andersen                        | AA                               | Skolegata 1                    |
|      |                                   |           | Alvhild                        |                                                 | Norbotn                         | abde aaa                         | Gauselstraen 10                |
|      |                                   |           | Andre                          |                                                 | Hansen                          |                                  | Skoleveien 22                  |
|      |                                   |           | Andreas                        |                                                 | Norbotn                         |                                  | Gauselstraen 10                |
|      |                                   |           | Ane                            | Kristin                                         | Olsen                           |                                  | Boganesringen 9 1              |
|      |                                   |           | Anita                          |                                                 | Pollestad                       | AP                               | Broastølveien 5                |
|      |                                   | < 1       | 234567                         | 8 9 > 20/side                                   |                                 |                                  | •                              |
| ×    |                                   |           |                                |                                                 |                                 | Antall p                         | oster: 163 Valgte kontakter: 0 |

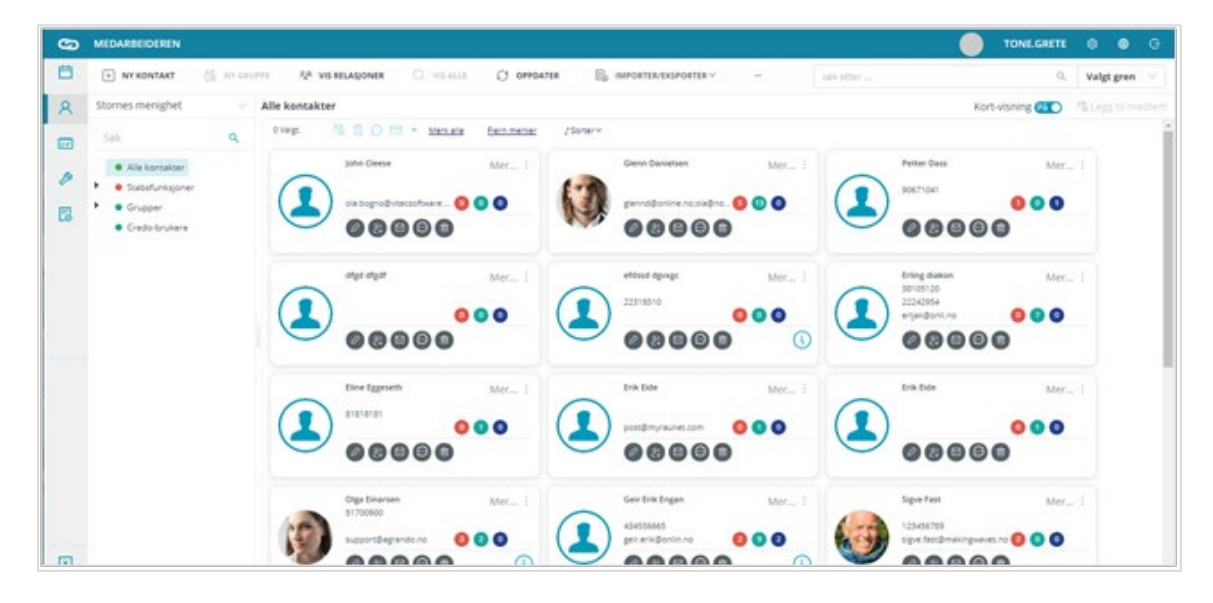

Kontakt- og gruppemodulen ser ut som et av bildene ovenfor, alt etter om du velger å se kontaktene i liste eller som kontaktkort.

Dette velger du ved å skru av eller på Kort-visning oppe i vinduet.

I margen til venstre kan du velge om du vil se alle kontakter, personer med stabsfunksjon, grupper eller Credobruker. Med de små svarte pilene kan du utvide og se undergrupper.

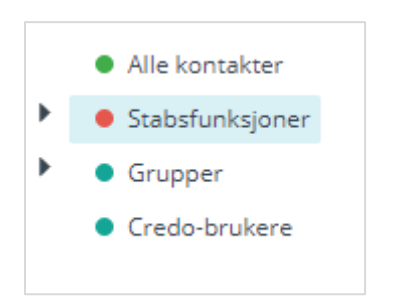

For å opprette ny kontakt eller gruppe, finner du ikon for dette i menyrekken over:

| 6 | MEDARBEIDEREN |                 |
|---|---------------|-----------------|
| Ë | + NY KONTAKT  | ငို⊕် NY GRUPPE |

I det store feltet til høyre finner du informasjon om de forskjellige kontaktene/gruppemedlemmene.

### Søk etter kontakter

En kan søke etter kontakter ved å skrive inn både tall og bokstaver i søkefeltet oppe til høyre. Dette gjør det mulig å søke både på navn, telefonnummer og gateadresse.

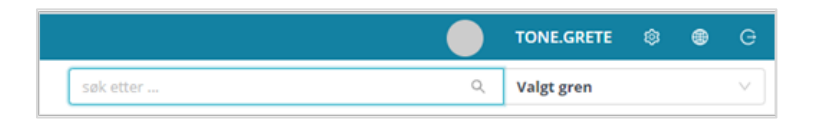

Ved siden av søkefeltet er en nedtrekksliste der du kan velge hvilket område du vil søke i.

|                       |       | TONE.GRETE 🕸 🌐   | G |
|-----------------------|-------|------------------|---|
| søk etter             | ۹     | Valgt gren       | ^ |
| Rediger i listen 🔵 Av | Kort- | Valgt gren       |   |
|                       |       | Organisasjon(er) |   |
|                       |       | Heile sulamitten |   |

Valgt gren gjør søk i det området som er valgt i venstre grenstruktur (Alle kontakter, stabsfunksjon eller gruppe).

Organisasjoner gjør søk etter kontakter som er knyttet til en organisasjon du har tilgang til.

Hele sulamitten søker alle kontakter med eller uten organisasjonstilknytning i de organisasjonene du har tilgang til.

#### Søk etter grupper

Dersom du leter etter en gruppe, men ikke vet helt hvor i strukturen denne gruppen er plassert kan du søke etter den direkte i trestrukturen – se bildet under.

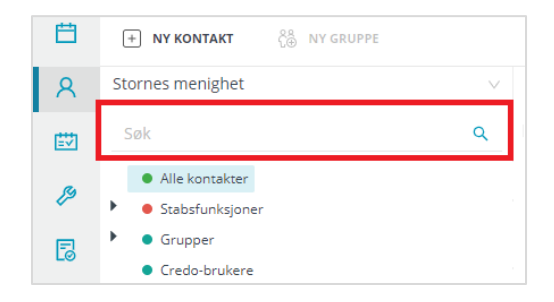

Når en begynner å skrive i søkefeltet kommer det forslag som vist under, og en kan gå direkte til gruppen.

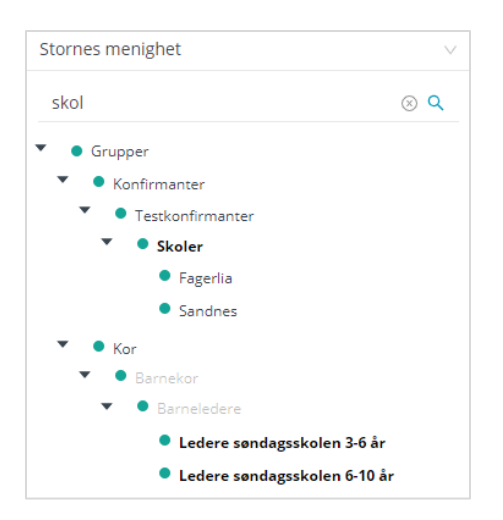

Det er også mulig å bruke søkefunksjonen beskrevet i forrige kapitel. Da velger du Alle kontakter i venstre grenstruktur, og søker på grupper i søkefeltet. Gruppene i søkeresultatet vil legge seg som kort over kontaktlisten:

| MEDARBEIDEREN                                                                      |        |                    |            | TONE.GRETE | 0      | ۰ | G    |
|------------------------------------------------------------------------------------|--------|--------------------|------------|------------|--------|---|------|
| 🖃 NYKONTAKT 👸 NYGRUPPE 🧏 VIS BELAGONER 🔍 VIS ALLE 🔿 OPPOATER 🗞 IMPORTER/EKIPORTER  | × -    | labor              | <u>ه و</u> | Valgt gren |        |   |      |
| Stornes menighet V Alle kontakter                                                  |        | Rediger i listen ( | Kort       | -visning 👧 | 4 Less |   | diem |
| Solk Q Overge Over Mexale Bernmanker                                               |        |                    |            |            |        |   |      |
| Alle kontakter     LabOradagene 2020 More !     LabOradagene 2021     Bredlen(mer) | More i | $\sum$             |            |            |        |   |      |
| Ø Grupper                                                                          |        |                    |            |            |        |   |      |
### Sortere kontaktene i kolonnene

Du kan velge hvordan du vil sortere kontaktene. Hold musen over «Sorter»:

| Alle kontak | ter  |            |     |   |                             | $\frown$                |
|-------------|------|------------|-----|---|-----------------------------|-------------------------|
| 0 Valgt.    | ^@ ₫ | <u>ē</u> 0 | ) 🖂 | • | <u>Vis / skjul kolonner</u> | l <sup>†</sup> Sorter ∨ |
|             |      |            |     |   | -                           | $\sim$                  |

Og du vil se en nedtrekksliste der du kan velge hva du vil sortere på og om det skal være synkende eller stigende rekkefølge:

| Alle | Alle kontakter |          |                                   |                                  |  |  |  |  |  |
|------|----------------|----------|-----------------------------------|----------------------------------|--|--|--|--|--|
| 0    | Valgt          | *8 前 €   | 🕑 💌 🔻 <u>Vis / skjul kolonner</u> | 📀 🙆 Fornavn                      |  |  |  |  |  |
|      | •              | Fornavn  | Mellomnavn                        | $\odot$ $\bigcirc$ Mellomnavn    |  |  |  |  |  |
|      |                | Wenche   |                                   | 🖂 🖂 Etternavn                    |  |  |  |  |  |
|      |                | Wayne    |                                   | ⊘ ⊘ Adresse                      |  |  |  |  |  |
|      |                | vikar    |                                   | ⊙ ⊙ Postnummer                   |  |  |  |  |  |
| Г    | 7              | User2    |                                   | ⊙ ⊙ Poststed                     |  |  |  |  |  |
|      | -              | User 1   |                                   | ⊙ ⊘ Initialer                    |  |  |  |  |  |
|      | -              |          |                                   | ⊙ ⊙ C/O adresse                  |  |  |  |  |  |
|      |                | Trond    |                                   | 🛇 🖂 Land                         |  |  |  |  |  |
|      |                | Trond    |                                   | 💿 🖂 Fødselsdato                  |  |  |  |  |  |
|      |                | Torstein |                                   | 🛇 🔗 Kjønn                        |  |  |  |  |  |
|      |                | Tore     |                                   | $\odot$ $\odot$ Telefon (privat) |  |  |  |  |  |

### Endre rekkefølgen på kolonnene

Rekkefølgen på kolonnene kan enkelt endres ved å klikke på overskriften til kolonnen og dra den til ønsket plassering.

Du kan sette ulike visning pr. gruppe og programmet husker de innstillingene/valgene du har gjort til neste gang.

Innstillingene er kun knyttet til den bruker.

# Velg hvilke kolonner som skal vises

Trykk på Vis/skjul kolonner:

| Alle kontak | ter  |       | $\sim$               |                        |
|-------------|------|-------|----------------------|------------------------|
| 0 Valgt.    | ^⊕ ₫ | j 💬 🖂 | Vis / skjul kolonner | l <sup>†</sup> Sorter∨ |

Og du får opp et vindu der du kan velge hvilke kolonner du vil skal vise:

| VELG KOLONNER        | LUKK VINDU X         |          |
|----------------------|----------------------|----------|
| 🗌 Huk av alle 🗌 Stan | dard kolonne-visning | Oppdater |
| D Pin                | Fornavn              | Avbryt   |
| Mellomnavn           | Etternavn            |          |
| ✓ Initialer          | Adresse              |          |
| ✔ C/O adresse        | ✓ Postnummer         |          |
| ✓ Poststed           | ✓ Land               |          |
| ✓ Fødselsdato        | ✓ Kjønn              |          |

Huk av ønskede kolonner og trykk Oppdater.

# Betaling

Betalingsmodulen blir beskrevet i egen veiledning. Se agrando.no/brukerveiledninger.

# Vis relasjoner til kontakt(er)

Relasjonene til en eller flere kontakter kan vises ved å markere kontakten(e) og trykke på «Vis relasjoner» knappen. Denne knappen finner du på verktøylinjen på toppen av siden.

| + NY KONTAKT | ငို⊕ NY GRUPPE | 옷육 VIS RELASJONER |
|--------------|----------------|-------------------|
|              |                |                   |

Da vil relasjonene til valgt kontakt vise i høyre side:

| Alle ko                                                       | ntakter       |       |  |                                                |               | Kort-         | visning 🔿 Av |  |
|---------------------------------------------------------------|---------------|-------|--|------------------------------------------------|---------------|---------------|--------------|--|
| 1 Valgt. 🍄 📶 💮 🖂 ▼<br><u>Vis / skjul kolonner</u> ,¹ Sorter ∨ |               |       |  | 0 Valgt. 2 2 2 2 2 2 2 2 2 2 2 2 2 2 2 2 2 2 2 |               |               |              |  |
| •                                                             | Fornavn Mello | omnav |  | Navn på kontakt                                | Type relasjon | Fornavn       | Mellomna     |  |
|                                                               | Kari          | *     |  | Camilla Nilsen                                 | Foresatt      | Petter Gustav |              |  |
|                                                               | Kåre          |       |  |                                                |               |               |              |  |
|                                                               | Petter Gustav |       |  |                                                |               |               |              |  |
|                                                               | Petra         |       |  |                                                |               |               |              |  |
|                                                               | Camilla       |       |  |                                                |               |               |              |  |
|                                                               | A Age         |       |  |                                                |               |               |              |  |

Relasjon visningen er åpen til du lukker den igjen. Du kan ha åpen relasjonssvisning uavhengig av om du er på kontakter eller grupper.

### Vis alle knappen

Hvis du er inne på en gruppe som har flere undergrupper, kan du trykke på «Vis alle» knappen for å vise medlemmene i hovedgruppen og alle tilhørende undergrupper.

| + NY KONTAKT | ငို⊕် NY GRUPPE | <sup>ନୁକ୍</sup> VIS RELASJONER | Q VIS ALLE |  |
|--------------|-----------------|--------------------------------|------------|--|
|              |                 |                                |            |  |

# Importer/Eksporter

| + NY KONTAKT                        | e &            | VIS RELASJONER                                          | $\mathbb{Q}_{}$ vis alle | 🗘 орг                | PDATER                 |                    |                 |
|-------------------------------------|----------------|---------------------------------------------------------|--------------------------|----------------------|------------------------|--------------------|-----------------|
| Stornes menighet                    | $\sim$         | Besøks                                                  | tjeneste                 | 🕞 Importer kontakter |                        |                    |                 |
| Søk                                 | Q              | 0 Valgt. 🦀 💼 💬 🖂 🔻 <u>Vis∕skjul kolonner</u> ↓†Sorter ∨ |                          |                      | <sub>↓</sub> †Sorter ∨ | E Importer brukere |                 |
| Alle kontakter                      | *              | •                                                       | Fornavn                  | Mellomna             | vn                     | Etternavn          | E Uont fra SKMD |
| <ul> <li>Stabsfunksjoner</li> </ul> | tabsfunksjoner |                                                         | Alvhild                  |                      |                        | Norbotn            | Eo Eksport      |
| <ul> <li>Ansatt (Storne</li> </ul>  | es menighet)   |                                                         | Andreas                  |                      |                        | Norbotn            | e@ Eroport      |

Hold musen over Importer/eksporter og du får se en nedtrekksmeny med følgende muligheter:

- Importere kontakter, forklart lenger nede Importer kontakter
- Importere brukere
- Overfør til Menighet (overfører konfirmanter til kirkeboka i LabOra Menighet)
- Hent fra SKMR, forklart lenger nede Hent fra SKMR
- Eksporter, forklart lenger nede Eksporter kontakter

### Vise kontaktene med utvalgte merker

Trykk på knappen Merker. Hvis du ikke ser den i menyen, hold musen over prikkene i menyen for å se alle menypunkt. Trykk på menypunkt Merker.

| + NY KONTAKT $\begin{array}{c} \xi \xi \\ \xi \oplus \end{array}$ | NY GRUPPE | 옷은 VIS REL | ASJONER Q VIS ALLE                |           | søk etter                    |
|-------------------------------------------------------------------|-----------|------------|-----------------------------------|-----------|------------------------------|
| Stornes menighet V                                                | Besøks    | tjeneste   |                                   |           |                              |
| Søk Q                                                             | 0 Valgt   | * * 1      | 🕞 🖂 🔻 <u>Vis / skjul kolonner</u> | l¹Sorter∨ | EMINFORTER/EKSFORTER         |
| Alla hannalana                                                    |           | Fornavn    | Mellomnavn                        | Etternavn | RAPPORTER                    |
| Stabsfunksjoner                                                   |           | Alvhild    |                                   | Norbotn   |                              |
| <ul> <li>Ansatt (Stornes me</li> </ul>                            |           | Andreas    |                                   | Norbotn   | R                            |
| <ul> <li>Diakon (Stornes m</li> </ul>                             |           | Ane        | Kristin                           | Olsen     | <sup>S</sup> 曍 SMS-HISTORIKK |

Da får du opp dette vinduet hvor du kan velge hvilke merker kontaktene du vil se skal ha:

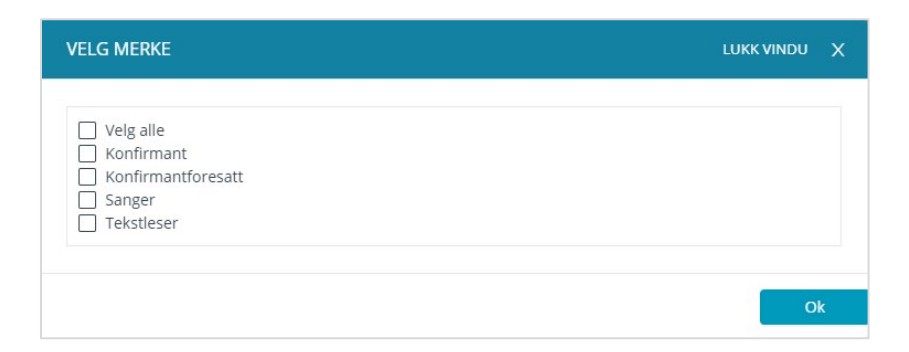

For å sette merke på en kontakt, kan du enten gjøre det i kontaktkortet til kontakten eller ved å høyreklikke på kontakten og velge Legg til merke:

|   | Bjørn Olær | Ny kontakt                    |   | Steinmoen          |  |
|---|------------|-------------------------------|---|--------------------|--|
|   | Christine  | Rediger kontakt               |   | Lillemoen          |  |
|   | Else       | Legg til i gruppe             |   | Kopperstad         |  |
| _ |            | Fjern kontakt fra gruppe      |   |                    |  |
|   | Emil       | Legg til merke                | ۲ | Konfirmant         |  |
|   | Erling     | Velg alle                     |   | Konfirmantforesatt |  |
|   | Glenn      | Fjern alle merker             |   | Sanger             |  |
| _ |            | Send e-post<br>Kopier kontakt |   | Tekstleser         |  |
|   | Hans He    |                               |   | Arntzen            |  |
|   | Heidi      | Vis relasjoner                |   | kirketjener 1      |  |
|   | Holger Duv | Oppdater<br>Duviu             |   | Nilsen             |  |

Merket «Konfirmant» har mange forhåndsdefinerte felt. Trykker du på knappen Merker oppe på menylinjen og huker av «konfirmant» vil alle de forhåndsdefinerte feltene vise i kontaktlisten.

# Rapporter

Her kan du lage lister over kontakter du har i kontaktlisten.

Trykk på knappen Rapporter. Hvis du ikke ser den i menyen, hold musen over prikkene i menyen for å se alle menypunkt. Trykk på menypunkt Merker.

| $+$ NY KONTAKT $\begin{array}{c} \mathcal{C}_{\mathbb{G}}^{\mathbb{G}}$ NY GRUPPE $\ & & & & & \\ \mathcal{R}^{\mathbb{G}}$ VIS RELASJONER $\bigcirc$ VIS ALLE $\ & & & & & \\ & & & & & & \\ & & & & & & $ |                                   |         |         |                                   |            |                 |       |
|----------------------------------------------------------------------------------------------------|-----------------------------------|---------|---------|-----------------------------------|------------|-----------------|-------|
| Stornes menighet                                                                                                    | Stornes menighet V Besøkstjeneste |         |         |                                   |            |                 |       |
| Søk                                                                                                    | Q                                 | 6 Valgt | ~ ~ 6 ₪ | 💮 🖂 🔻 <u>Vis / skjul kolonner</u> | t Sorter ∨ |                 |       |
| Alle kentekter                                                                                                    |                                   | •       | Fornavn | Mellomnavn                        | Etterna    | RAPPORTER       | ialer |
| <ul> <li>Stabsfunksjoner</li> </ul>                                                                                                    |                                   |         | Alvhild |                                   | Norbotr    |                 | le aa |
| <ul> <li>Ansatt (Stornes meni</li> </ul>                                                                                                    | ghet)                             |         | Andreas |                                   | Norbotr    | <b>R</b>        |       |
| Diakon (Stornes men     Dissvert (Stornes men                                                                                                    | ighet<br>enigh                    |         | Ane     | Kristin                           | Olsen      | 역 SMS-HISTORIKK |       |

Velg hvilken type rapport du ønsker i nedtrekkslisten. Velg så Alle poster eller Valgte poster. (Du må velge de kontaktene/postene før du trykker på Rapport)

| Rapporter    | LUKK VINDU X                   |
|--------------|--------------------------------|
| Velg:        |                                |
| Velg rapport | ~                              |
|              |                                |
|              | Avbryt Forhåndsvis Eksporter 🗸 |

Hvis du vil skrive ut rapporten, velg Forhåndsvis og skriv ut fra forhåndsvisningen. Du kan også eksportere til Pdf, Jpg. XIs eller Rtf.

### SMS historikk

Her har du en oversikt over de sms-ene som har blitt sendt ut og når.

Trykk på knappen SMS historikk. Hvis du ikke ser den i menyen, hold musen over prikkene i menyen for å se alle menypunkt. Trykk på menypunkt Merker.

| + NY KONTAKT $\begin{array}{c} \zeta^{8}_{\oplus} \\ \zeta^{\oplus} \end{array}$ NY GRUP | PE Å    | R VIS RELASJONER                       | α Q vis alle ∬ o                  | OPPDATER  |                   |      |
|------------------------------------------------------------------------------------------|---------|----------------------------------------|-----------------------------------|-----------|-------------------|------|
| Stornes menighet V                                                                       | Besøkst | tjeneste                               |                                   |           |                   |      |
| Søk Q                                                                                    | 1 Valgt | ~~~~~~~~~~~~~~~~~~~~~~~~~~~~~~~~~~~~~~ | 🕑 💌 🔻 <u>Vis / skjul kolonner</u> | t Sorter∨ |                   |      |
|                                                                                          | •       | Fornavn                                | Mellomnavn                        | Etterna   | RAPPORTER         | ial: |
| Alle kontakter     Stabsfunksjoner                                                       |         | Alvhild                                |                                   | Norbotr   | ♥ MERKER          | le a |
| <ul> <li>Ansatt (Stornes menighet)</li> </ul>                                            |         | Andreas                                |                                   | Norbotr   |                   |      |
| <ul> <li>Diakon (Stornes menighet</li> <li>Dåpsvert (Stornes menigh</li> </ul>           |         | Ane                                    | Kristin                           | Olsen     | ידי SMS-HISTORIKK |      |

# Ny kontakt/bruker

Det er viktig å skjønne forskjellen på en kontakt og en bruker.

En person opprettes først som kontakt, og ligger da inne som kontakter i Medarbeideren. Dersom en kontakt også skal være bruker gis denne kontakten også brukerrettigheter til Medarbeideren – dette er beskrevet i avsnittet Opprett bruker.

For å legge til en ny kontakt klikker på knappe «Ny kontakt» oppe i menylinjen:

| + NY KONTAKT <sup>A</sup> <sup>A</sup> <sup></sup> | + NY KONTAKT | ငို∯ NY GRUPPE | 옷은 VIS RELASJONER | Q vis alle |  |
|----------------------------------------------------------------------------------------------------|--------------|----------------|-------------------|------------|--|
|----------------------------------------------------------------------------------------------------|--------------|----------------|-------------------|------------|--|

Du vil få opp et nytt vindu hvor du skal fylle inn ønsket informasjon til den nye kontakten.

| Fornavn      | 8      | Mellomnavn | 8 | Etternavn        | 2   |
|--------------|--------|------------|---|------------------|-----|
| E-post (Std) |        |            |   | Mobil            |     |
| Stornes meni | ghet × |            |   | Telefon (Arbeid) | [9] |

Dette er et «hurtigvindu» for et minimum av informasjon, men du kan klikke på Vis mer og da kommet du til fullstendig kontaktkort

Du får da mulighet til å legge til mer informasjon på kontakten. Det er delt inn i 4 områder som du finner både i toppen som en meny:

| KONTAKTOPPLYSNINGER | MEDLEMSKAP | RELASJON | MERKER | STABSFUNKSJONER |
|---------------------|------------|----------|--------|-----------------|

...og nedover i kontaktkortet som uttrekksfaner:

| NY KONTAKT          |
|---------------------|
| KONTAKTOPPLYSNINGER |
| MEDLEMSKAP          |
| RELASJON            |
| MERKER              |
| STABSFUNKSJONER     |

#### Legg til kontaktopplysninger

Fornavn og etternavn er de eneste feltene som er obligatorisk.

For å sjekke om kontakten allerede eksisterer kan du trykke på

\* Fornavn:

\* Etternavn:

Petter

A

Mellomnavn

Nilsen

Da foretar du en duplikatsjekk og dersom det allerede er en kontakt med samme navn får du opp en melding om dette og kan velge å bruke denne kontakten istedenfor å opprette en ny.

#### Medlemskap

Medlemskap betyr at kontakten er medlem i en av organisasjonens grupper.

| MEDLEMSKAP                   |  |
|------------------------------|--|
| 📀 Legg til i gruppe          |  |
| Egendefinerte felt i gruppen |  |

For å legge til i en gruppe klikker du på «Legg til i gruppe»

Naviger til riktig gruppe i gruppestrukturen (små sorte piler utvider gruppene) eller søk etter riktig gruppe i søkefeltet. Velg gruppe og OK.

| LEGG TIL I GRUPPE                               | ı  | UKK VINDU | x |
|-------------------------------------------------|----|-----------|---|
| Søk                                             |    | ۹         |   |
| <ul> <li>Grones menighet</li> </ul>             |    |           |   |
| <ul> <li>Arrangement - Medarbeideren</li> </ul> |    |           |   |
| <ul> <li>Hovedgruppe</li> </ul>                 |    |           |   |
| <ul> <li>Konfirmanter 2017</li> </ul>           |    |           |   |
| <ul> <li>Konfirmanter 2018</li> </ul>           |    |           |   |
| <ul> <li>Konfirmanter 2019</li> </ul>           |    |           |   |
| <ul> <li>Trosopplæring</li> </ul>               |    |           |   |
| <ul> <li>Lys Våken</li> </ul>                   |    |           |   |
| <ul> <li>Lys Våken 2016</li> </ul>              |    |           |   |
| Stornes menighet                                |    |           |   |
| Trefoldighet Menighet                           |    |           |   |
|                                                 |    |           |   |
|                                                 |    |           |   |
|                                                 | Ok | Avbryt    |   |

#### Relasjoner

Relasjoner (foresatt, kontaktperson, barn, ektefelle, fadder osv.) kan legges til en kontakt i denne fanen. Relasjonene som skal legges til, må være lagret som kontakt eller ligge som medlem i en gruppe.

Skriv inn navn på slektning, velg relasjonstype og trykk på Legg til.

Relasjonene kan slettes ved å ta pilen bort til personen i relasjonslisten, det kommer da en liten boks med rødt kryss. Trykk på det røde krysset for å slette.

| LASJON          |                 |     |          |          |
|-----------------|-----------------|-----|----------|----------|
| Slektning:      | Type relasjon : |     |          |          |
| Glenn Danielsen | Ektefelle       |     | ~        | Legg til |
| Navn            | Type relasjon   |     | *        |          |
| Camilla Nilsen  | Ektefelle       | í A | <b>•</b> |          |

#### Merker

Kontakten kan merkes. Eksempler på merke kan være konfirmantforesatt, konfirmant og døpte. Du kan søke opp alle med samme merke. Når du er inne på kontakt og gruppemodulen vil du øverst i menyen finne et eget menypunkt som heter Merker.

Du finner mer informasjon om merker i seksjon 3.1. og 4.5.

| L | egg til merke(r):  |           |
|---|--------------------|-----------|
|   |                    | Ok        |
|   | Konfirmant         |           |
| T | Konfirmantforesatt |           |
|   | Sanger             | funksion  |
|   |                    | Turnsjonn |

#### Stabsfunksjon

Stabsfunksjon kan legges til kontakten ved å velge organisasjon og stabsfunksjon. Dette angir hvilken stilling/roller vedkommende har i organisasjonen, eller funksjoner om du vil. Det er muliq å ha flere stabsfunksjoner. Stabsfunksjonene er predefinert av administrator. Vær oppmerksom på at det øverst i kontaktkortet er et felt for stilling der du kan angi stilling i fritekst.

Kontakter med innlagt Stabsfunksjon, kan også vises på hjemmesiden.

| Organisasjon :   |        | Stabsfunksjon :                  |  |
|------------------|--------|----------------------------------|--|
| Stornes menighet | $\vee$ | Kirketjener (Stornes menighet) V |  |

For å fjerne stabsfunksjoner fra kontakten, trykk på det lille krysset ved tillagt stabsfunksjon.

# Opprett bruker

Når du har lagt inn en kontakt, kan du gjøre denne kontakten til bruker i organisasjonen. Du må være administrator for å gjøre dette.

De ulike brukerrollene har ulike tilgangsnivåer. Hvilke tilganger de ulike brukerne kan ha kan endres i Adminmodulen. Som standard finnes brukerrollene under. For de fleste er det enten Bruker eller Administrator som mest naturlig.

| Bruker:           | Vanlig bruker som har full tilgang, utenom til adminmodulen       |
|-------------------|-------------------------------------------------------------------|
| Administrator:    | Samme tilganger som bruker, men også tilgang adminmodulen         |
| Begrenset bruker: | Begrenset tilganger                                               |
| Betalingsbruker:  | Gir tilgang til betalingsmodulen for de som har det               |
| Credo             | For brukere som skal bruke Credo-appen                            |
| Sensitiv tilgang: | Tilgang til å sensitiv informasjon (som personnummer) i kontakter |

Trykk på Opprett bruker-knappen i høyre marg:

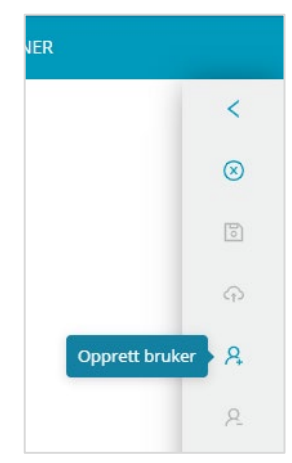

Da får du opp en ny seksjon som heter Brukerinformasjon. Her kan du knytte kontakten til organisasjon og legge til brukerroller i organisasjonen.

| Organisasjon          | Rolle              |                         |
|-----------------------|--------------------|-------------------------|
| Organisasjon :        | Rolle :            |                         |
| Stornes menighet      | ∨ Bruker           | ∨ Legg til              |
| Standard organisasjon |                    | ✓ Tillat dobbel-booking |
| Bruker-informasjon    |                    |                         |
| Opprettet :           | Siste innlogging : |                         |
| Endret :              | Endret passord :   |                         |
| Brukerens e-post:     |                    |                         |

Velg organisasjon og hvilken rolle brukeren skal ha i organisasjonen. Husk å trykke på «Legg til» knappen etter du har valgt organisasjon og rolle.

De ulike rollene har ulik tilgang og muligheter til å gjøre endringer. Hvilke handlinger de forskjellige rollene skal kunne utføre settes inne på Administrasjonsmodulen under fanen «Brukerrolle».

| Legg til ny rolle   |      |                        | Velg alle    | Velg alle | Velg alle | Velg alle | Velg alle    | Velg alle | Velg alle |
|---------------------|------|------------------------|--------------|-----------|-----------|-----------|--------------|-----------|-----------|
| Sensitiv tilgang    |      | Handling               | Organisasjon | Kontakt   | Bruker    | Utstyr    | Avtale       | Lokale    | Gruppe    |
| Gjeste-bruker       |      | Slett                  |              |           |           |           | ~            |           |           |
| Bruker              |      | Slett bare egne        |              |           |           |           |              |           |           |
| Administrator       |      | Rediger                |              |           |           |           | ~            |           |           |
| Begrenset bruker    |      | Rediger bare egne      |              |           |           |           |              |           |           |
| Web-bruker<br>Credo |      | Rediger organisasjon   |              |           |           |           |              |           |           |
| Payment user        |      | Max antall kontakter i |              |           |           |           |              |           |           |
| Test rolle          | B 6  | gruppen                |              |           |           |           |              |           |           |
| Bruker + intern     | ▶ 商  | Opprett                |              | ✓         |           |           | $\checkmark$ |           | ~         |
| kommentar           | -2 6 | Planlegg en hendelse   |              |           |           |           |              |           |           |
|                     |      | Les                    |              |           |           |           | ~            |           |           |

Det er automatisk huket av på **Tillat dobbelbooking** når du oppretter en ny bruker, det vil si at brukeren kan bookes inn i flere avtaler samtidig. Du vil allikevel motta en melding om at du foretar en dobbelbooking og må bekrefte eller avkrefte handlingen. For å ta vekk muligheten til dobbelbooking må du ta vekk haken.

Når du har lagt brukerrolle, skriv inn e-post til kontakten og **Send invitasjon**. Kontakten vil da motta en e-post med lenke der hen kan knytte seg til med brukernavn og passord. Denne lenken er aktiv i 48 timer.

# Legg kontakt(er) i en gruppe

Gå til området Kontakter og grupper:

| Ë    | + NY KONTAKT                | ငို∯ NY GRUPPE | 셨목       | VIS RELASJONER | $\mathbb{Q}$ vis alle    | € ОРР    |
|------|-----------------------------|----------------|----------|----------------|--------------------------|----------|
| 8    | KONTAKTER OG GRUPPEF        | R V            | Alle kor | ntakter        |                          |          |
| l≣∰. | Søk                         | ۹              | 0 Valgt  | 8 ti 🖸         | 🖂 🔻 <u>Vis / skjul l</u> | kolonner |
|      | Alle kontakter              |                | •        | Fornavn        | Mellomna                 | vn       |
| ß    | Stabsfunksjoner             |                |          | Anne Marie     |                          |          |
| E    | <ul> <li>Grupper</li> </ul> |                |          | Ny kontakt     |                          |          |

Ved å merke en eller flere kontakter i kontaktlisten kan disse legges til i en gruppe ved å høyreklikke og velge Legg til i gruppe, eller trykk på Legg til i gruppe-knappen:

| Alle ko  | Legg til i gruppe          |                 |
|----------|----------------------------|-----------------|
| 5 Valgt. | 😤 🛅 💬 🖂 🔻 Vis / skjul kolo | nner i¹ Sorter∨ |
| •        | Fornavn Mellomnavn         | Etternavn       |
|          | Per Olav                   | Halvorsen       |
|          | Per                        | Halvorsen       |
| ✓        | Petter                     | Hansen          |

Da vil følgende vindu komme opp, trykk på ønsket gruppe(r) (utvid gruppestrukturen med de små sorte pilene) og så OK:

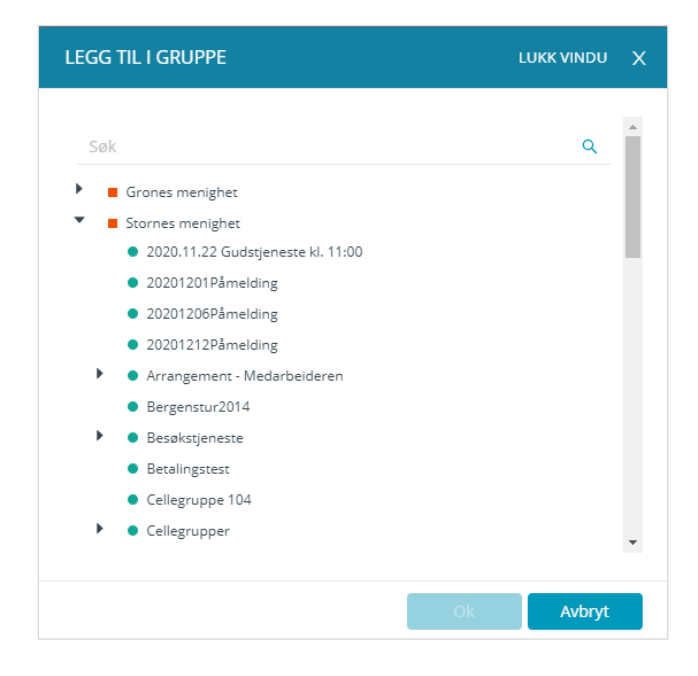

## Redigere kontakt

En kontakt kan redigeres ved å:

- Dobbeltklikke på kontakten
- Høyreklikke på kontakten og velge Rediger kontakt

Dette gjelde både for liste-visning og kort-visning.

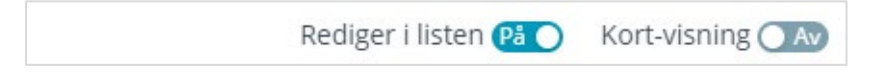

Ved liste-visning kan du også redigere kontakten rett i listen ved å huke på Rediger i listen.

# Pin kontakter og grupper

Pin-funksjonen er en måte og markere flere kontakter, grupper eller funksjoner på hvis du f.eks. skal utføre flere operasjoner med disse slik at du slipper å velge dem på ny og på ny.

Trykk på Vis/skjul kolonner og huk av Pin, oppdater.

|                | Alle kontakter |                  |             |                          |             |  |  |  |  |  |
|----------------|----------------|------------------|-------------|--------------------------|-------------|--|--|--|--|--|
|                | 0 Valgt.       |                  |             |                          |             |  |  |  |  |  |
|                | •              | Fornavn          | Mellomnavn  | Etternavn                |             |  |  |  |  |  |
|                |                | Jukka            |             |                          |             |  |  |  |  |  |
|                |                | Administration   |             | 5093afe3-7               | 90c-480e-90 |  |  |  |  |  |
| Huk av alle    | Standard       | kolonne-visning  | C Malana an | C Etternaum              | Oppdater    |  |  |  |  |  |
| Pin Dinitialer |                | Adresse          | C/O adresse | Etternavn     Postnummer | Avbryt      |  |  |  |  |  |
| Poststed       |                | Land             | Fødselsdato | 🗌 Kjenn                  |             |  |  |  |  |  |
| Telefon (priva | 0              | Telefon (arbeid) | Mobil       | E-post (Std)             |             |  |  |  |  |  |
| E-post2        |                | Stilling         | Dâpsdato    | Kommentarer              |             |  |  |  |  |  |
| U Webadresse   |                | 🗋 Firma          | Opprettet   |                          |             |  |  |  |  |  |

Det vil da bli plass foran hver kontakt/gruppe til å pin'e dem. Du ser pin (tegnestift) når du holder musepekeren over linjen.

Pin'ede kontakter og grupper ligger da som kort i et arbeidsområde under din vanlige listevisning eller kortvisning. Herfra kan du jobbe med denne gruppen av kontakter og grupper. F.eks legge dem til i forskjellige grupper etc. Drag and drop.

| Alle | e kor | ntakter                    |                                              |                                 |               |                | Redig    |
|------|-------|----------------------------|----------------------------------------------|---------------------------------|---------------|----------------|----------|
| 1    | Valgt | * 🕯 🗇 🖂 🔹                  | <u>Vis / skjul kolonner</u> t <sup>†</sup> S | orter∨                          |               |                |          |
|      | ] 🗸   | Fornavn                    | Mellomnavn                                   | Etternavn                       | Adresse       | Postnummer     | Poststed |
|      |       | (‡)ukka                    |                                              |                                 |               |                |          |
|      |       | Administration             |                                              | 5093afe3-790c-480e-90d0-0cb41a2 |               | 2222           |          |
|      |       | (P)Anne                    |                                              | Alvheim                         |               |                |          |
|      |       | kaleeswari                 |                                              | ANBALAGAN                       | SKEIENESKOGEN |                |          |
|      |       | Kaleeswari                 |                                              | Anbalagan                       |               |                |          |
| ~    | -     | (₽)svein                   | Erik                                         | Andersen                        |               |                |          |
|      | Г     | Maren                      |                                              | Andersen                        | Tuneveien44   | 4316           | SANDNES  |
| <    | < 1   | 234567                     | 8 9 > 20 / side ∨                            |                                 |               |                |          |
| 0    | Valgt | Mertalle Fier              | n merker                                     |                                 |               |                | _        |
|      |       | <u>Mercone</u> <u>ijer</u> | <u>minerker</u>                              | 9                               | ٥             |                | 0        |
|      |       | Jukka                      | Mer :                                        | Anne Alvheim                    | Mer :         | Svein Andersen | Mer i    |
|      |       | 2                          |                                              |                                 |               |                |          |
|      |       |                            |                                              |                                 |               |                |          |

Pin-merkingen blir ikke lagret. Dette er som et midlertidig arbeidsområde.

# Ny gruppe

Marker Grupper, og trykk på «Ny gruppe» knappen i menyen:

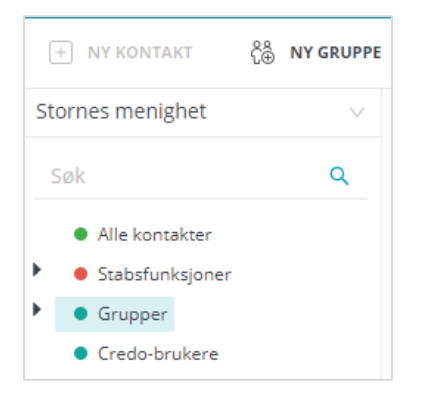

Ved å markere en spesifikk gruppe kan du opprette en undergruppe til den gruppen.

#### Informasjon om gruppen

Det er ikke mulig å legge til nye kontakter hvis antall medlemmer overskrider det som er satt til «Maksimalt antall medlemmer». Prøver du å legge til nye medlemmer etter at maksimum antallet er nådd, vil du få opp en melding om det.

Tilgjengelig på nett gjør at du kan finne denne gruppen fra nettsiden din når du skal lage påmeldingsskjema. Hvis maksimalt antall medlemmer er nådd i gruppen som er knyttet til et påmeldingsskjema, vil ikke skjemaet lenger vises på nettsiden.

Tilgjengelig som ressurs i LabOra Gudstjenesteplanlegger betyr at gruppen blir mulig å legge til som en ressurs på avtaler som planlegges i Gudstjenesteplanleggeren.

Gruppeledere/kontaktperson kan legges til ved å søke dem opp, og trykke Legg til.

#### Egendefinerte felt

Du kan legge til egendefinerte felt for gruppen. Navnet er valgfritt og du kan velge mellom 4 datatyper.

- Tekst
- Dato
- Tall (Da vil den kun være mulig å skrive tall i kolonnen)
- «Ja/Nei» felt (avkryssing)

| Feltnavn        | Datatype |  |
|-----------------|----------|--|
| Ball slettdato  | Date     |  |
| Ballesertifikat | Yes/No   |  |
| Antall baller   | Int      |  |
| Ballenavn       | Text     |  |
| Feltnavn:       | Datatyne |  |

Du kan redigere innholdet i de egendefinerte feltene direkte i listen ved å skru på Rediger i listen.

| Gruppe  | -<br>iruppe med egendefinerte felt |                                               |                                    |  |           |  |          |       |          | Kort-visning 💽 🗛 |
|---------|------------------------------------|-----------------------------------------------|------------------------------------|--|-----------|--|----------|-------|----------|------------------|
| 1 Valgt | * * 🛍 🖂 🖂                          | <ul> <li><u>Vis / skjul kolonn</u></li> </ul> | i <u>er</u> <sub>↓</sub> † Sorter∨ |  |           |  |          |       | $\smile$ |                  |
| •       | Ball slettdato                     | Ballesertifikat                               | Antall baller                      |  | Ballenavn |  | Dåpsdato | Skole | Klasse   | Fødested         |
|         |                                    |                                               | 12                                 |  |           |  |          |       |          |                  |
|         |                                    |                                               |                                    |  | $\smile$  |  |          |       |          |                  |

Du kan også redigere innholdet i de egendefinerte feltene ved å gå inn på kontakten og se på seksjonen som heter Medlemskap: Velg gruppen som har egendefinerte felt:

| EDLEMSKAP                                            |                    |                  |                 |  |  |  |  |  |
|------------------------------------------------------|--------------------|------------------|-----------------|--|--|--|--|--|
| Legg til i gruppe                                    | ogondofinanto falt | Candinar V       |                 |  |  |  |  |  |
| Barnekor X Gruppe med egendetinerte felt × Sandnes X |                    |                  |                 |  |  |  |  |  |
| Ball slettdato:                                      |                    | Ballesertifikat: | Antall baller : |  |  |  |  |  |
| Velg dato                                            |                    |                  | 12              |  |  |  |  |  |
| Ballenavn :                                          |                    |                  |                 |  |  |  |  |  |
| Ballenavn                                            |                    |                  |                 |  |  |  |  |  |

### Tilgangsrettigheter

| TILGANGSRETTIGHETER                                            |                                                                             |  |  |  |  |  |  |  |  |  |
|----------------------------------------------------------------|-----------------------------------------------------------------------------|--|--|--|--|--|--|--|--|--|
|                                                                |                                                                             |  |  |  |  |  |  |  |  |  |
| Spesifiser hvilke brukere som skal ha rettigheter til å redige | ere gruppen, og å se medlemmene i gruppen.                                  |  |  |  |  |  |  |  |  |  |
| ⊕ Gi deg selv tilgang                                          | + Gi deg selv tilgang                                                       |  |  |  |  |  |  |  |  |  |
| $\oplus$ Gi kontaktene i gruppen tilgangsrettigheter           | <ul> <li>☐ Slett</li> <li>✓ Rediger</li> <li>☐ Planlegg hendelse</li> </ul> |  |  |  |  |  |  |  |  |  |
| La Maria Slettebø                                              | Velg tilgangsrettigheter 🗸 🛛 Legg til                                       |  |  |  |  |  |  |  |  |  |
| Privat gruppe                                                  |                                                                             |  |  |  |  |  |  |  |  |  |

I utgangspunktet har alle brukere tilgangsrettigheter til en ny gruppe.

Dersom du ønsker å begrense tilgangen til en gruppe gjør du det under Tilgangsrettigheter.

Når du gir tilganger her, er kun de du gir tilgang som har mulighet til å redigere gruppen. Slik fratar du andre tilgang: de kan nå kun se navnet på gruppen. Hvis noen uten tilgangsrettighet klikker på gruppen vil de få opp en melding med informasjon om at de ikke har tilgang til denne gruppen.

Huker du av at gruppen er privat, vil ikke navnet på gruppen vises i gruppelisten. Den er da kun synlig for de som har tilgangsrettigheter til gruppen. Kan benyttes til grupper bare du i organisasjon har behov for å ha kjennskap til.

#### Merker

Du kan merke gruppen. Merke predefineres av administrator.

#### Gruppehistorikk

Under gruppehistorikk kan du se hvem som har redigert gruppen og hva de redigerte. Du kan velge hvor langt tilbake du vil se historikk fra:

| OPPE-HISTORIK    | <b>`</b>  |             |           |          |
|------------------|-----------|-------------|-----------|----------|
| Hent historikk : | Siste uke | Siste måned | 3 måneder | Siste år |
| Brukernavn       | End       | ret         | Endring   | I.       |

## Rediger gruppe

Når du holder musepeker over gruppen i listen kommer det frem en knapp for Rediger (og slett). Trykk på denne, eller du kan høyre klikke og velge Rediger. Alle detaljene som er forklart i seksjon 3.6 kan redigeres her.

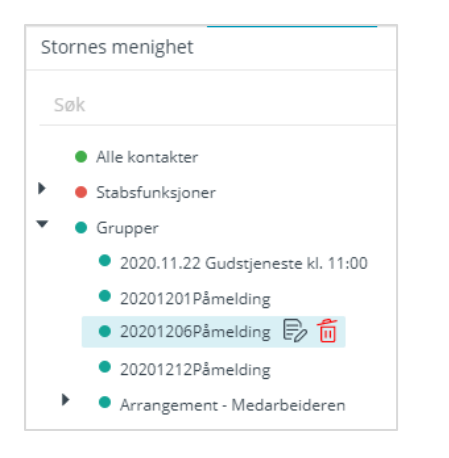

# Fjerne kontakter fra en gruppe

Kontakter kan fjernes fra en gruppe ved å klikke på kontakten(e), og klikke på søppelbøtten oppe til høyre.

| test tor | Slett konta | kt                                |                         |  |
|----------|-------------|-----------------------------------|-------------------------|--|
| 1 Valgt  | · 🍪 🛅 🖯     | 🕖 💌 🔻 <u>Vis / skjul kolonner</u> | l <sup>†</sup> Sorter ∨ |  |
| •        | Fornavn     | Mellomnavn                        | Etternavn               |  |
|          | Arne        |                                   | Braut                   |  |
|          | Erlend      |                                   | Bru                     |  |
|          | Jon         |                                   | Brekke                  |  |

Du vil da få opp et vindu som ber om bekreftelse på handlingen. Du kan også fjerne en kontakt fra en gruppe inne på kontaktkortet til kontakten.

### Slette en gruppe

For å slette en gruppe må gruppen være tom (ingen medlemmer), og kan ikke inneholde undergrupper.

Når du holder musepeker over gruppen i listen kommer det frem en knapp for Slett. Trykk på denne, eller du kan høyre klikke og velge Slett. Du vil da få opp et vindu som ber om bekreftelse på handlingen.

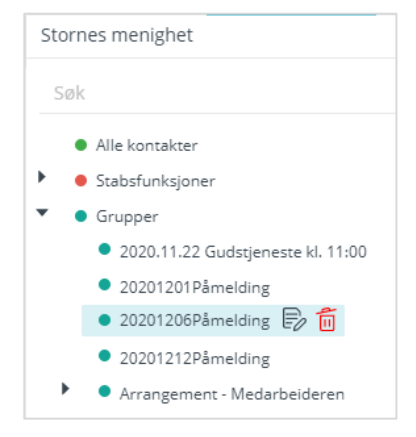

### Se kontaktene til en gruppe og dens undergrupper

For å se kontaktene i en gruppe trykker du på den spesifikke gruppen i gruppelisten. For å se undergrupper må du trykke på den lille sorte pilen foran gruppenavnet.

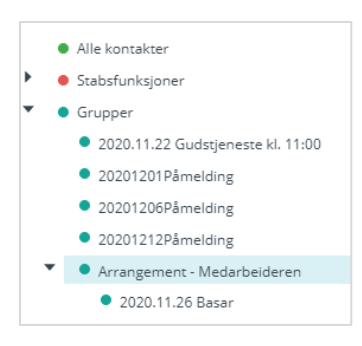

Hvis du vil se alle kontaktene i en gruppe og dens undergrupper i en liste, trykker du på gruppen og -Vis alle-knappen oppe i menyen:

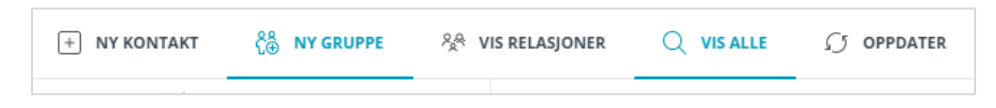

### Se personene som har stabsfunksjon

Kontaktene som har stabsfunksjon kan ses under grenen «Stabsfunksjon» i listen.

| Stornes menighet V |                                                    |  | Diakon (Stornes menighet) |         |                      |             |  |
|--------------------|----------------------------------------------------|--|---------------------------|---------|----------------------|-------------|--|
| Søk                | Søk Q                                              |  | 0 Valgt                   | * 🕯 🗇   | Vis / skjul kolonner | t¹ Sorter ∨ |  |
|                    |                                                    |  | •                         | Fornavn | Mellomnavn           | Etternavn   |  |
| -                  | Stabsfunksjoner                                    |  |                           | gunnar  |                      | testen      |  |
|                    | <ul> <li>Ansatt (Stornes menighet)</li> </ul>      |  |                           | Ole     |                      | Olsen       |  |
|                    | <ul> <li>Diakon (Stornes menighet)</li> </ul>      |  |                           | Olgo    |                      | Figarcon    |  |
|                    | <ul> <li>Dåpsvert (Stornes menighet)</li> </ul>    |  |                           | Olga    |                      | Ellidiseli  |  |
|                    | <ul> <li>Kantor (Stornes menighet)</li> </ul>      |  |                           |         |                      |             |  |
|                    | <ul> <li>Kateket (Stornes menighet)</li> </ul>     |  |                           |         |                      |             |  |
|                    | <ul> <li>Kirketjener (Stornes menighet)</li> </ul> |  |                           |         |                      |             |  |

# Eksporter kontaktene i en gruppe til en fil

Ved å klikke på en gruppe, kan du eksportere kontaktene til filer (Excel, Word og XML) ved å velge filformat.

| + NY KONTAKT C⊕ NY GRUPPE                       | 8 <u>8</u> | /IS RELASJO | oner 📿 si | KJUL ALLE 🧊 OPPDATER              | (    | IMPORTER/EKSPORT   | ER∨  |          |          |
|-------------------------------------------------|------------|-------------|-----------|-----------------------------------|------|--------------------|------|----------|----------|
| Stornes menighet                                | $\sim$     | Gruppe      | tone      |                                   |      | Importer kontak    | ter  |          |          |
| Søk                                             | Q          | 0 Valg      | : 🔏 🗂     | 💮 🖂 🔻 <u>Vis / skjul kolonner</u> | ţ, S | Eo Importer bruker | e    |          |          |
| Gruppe tone                                     |            | •           | Fornavn   | Mellomnavn                        | E    | E Uset fra SKMD    | ghet | I        | nitialer |
| Gruppepåmelding                                 |            |             | Arne      |                                   | в    |                    | >    | B. Evcal |          |
| <ul> <li>Gudstjenester med påmelding</li> </ul> |            |             | Erlend    |                                   | Br   | u                  | ,    | E Pdf    |          |
| Konfirmanter     Konfirmantledere               |            |             | Jon       |                                   | Br   | rekke              |      | E Csv    |          |
| KonfMedBilde                                    |            |             | Ola       |                                   | Bo   | ognø               |      | -        |          |
| <ul> <li>Kor</li> </ul>                         |            |             | Suvarna   | Raju                              | В    | ottu               |      |          |          |
| <ul> <li>LabOradager 2011</li> </ul>            | - 1        |             |           |                                   |      |                    |      |          |          |

# Importer kontakter fra Excel til en gruppe

Marker gruppen du vil importere kontakter til, og gå til Importer/eksporter i toppmenyen og velg Importer kontakter:

| +     | NY KONTAKT ਨੂੰ⊕ੈ                                            | NY GRUPPE  | ્રહ્    | VIS RELASJONER | Q VIS ALLE               | C OPPI   | DATER      |                     | Ð         |
|-------|-------------------------------------------------------------|------------|---------|----------------|--------------------------|----------|------------|---------------------|-----------|
| Storn | ies menighet                                                | $\sim$     | Gruppe  | tone           |                          |          |            | Importer kontakter  |           |
| Søk   |                                                             | Q          | 0 Valgt | * 6 ሰ (        | 🕞 🖂 🔻 <u>Vis / skjul</u> | kolonner | l† Sorter∨ | Eo Importer brukere |           |
| •     | <ul> <li>Fellesråd</li> </ul>                               |            | •       | Fornavn        | Mellomna                 | avn      | Etternavn  | E Uset for sides    | Initialer |
|       | <ul> <li>Gruppe tone</li> </ul>                             |            |         | Arne           |                          |          | Braut      | E Hent fra SKMR     |           |
|       | <ul> <li>Gruppepåmelding</li> </ul>                         |            |         | Erlend         |                          |          | Bru        | E@ Eksport >        |           |
| •     | <ul> <li>Gudstjenester med</li> <li>Konfirmanter</li> </ul> | d påmeldii |         | Jon            |                          |          | Brekke     |                     |           |

### Du får opp dette vinduet:

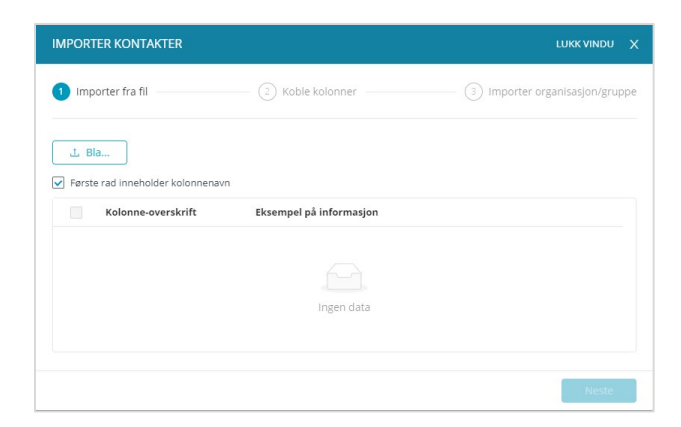

#### Følg stegene:

| IMPORTER    | R KONTAKTER                          |                         | LUKK VINDU X                     |
|-------------|--------------------------------------|-------------------------|----------------------------------|
| 1 Impor     | ter fra fil                          | 2 Koble kolonner        | — ③ Importer organisasjon/gruppe |
| eksport1.xl | lsx<br><br>ad inneholder kolonnenavn |                         |                                  |
|             | Kolonne-overskrift                   | Eksempel på informasjon |                                  |
| <b>v</b>    | First Name                           | Judith                  | A                                |
| <b>~</b>    | Last Name                            | Bjørk                   |                                  |
|             | Email                                | judith@aurekyrkje.no    |                                  |
|             | Associated Company                   |                         | -                                |
|             |                                      |                         | Neste                            |

Trykk bla for å finne xml-fil i filbehandleren på din maskin. Huk av hvilke kolonner i xml-filen du vil importere.

| Importer fra fil —— | 2 Koble k            | olonner                                                                                                    | Importer organisasjon/grupp |
|---------------------|----------------------|----------------------------------------------------------------------------------------------------|-----------------------------|
| Kolonne-overskrift  | Felt i Medarbeideren |                                                                                                    |                             |
| First Name          | Fornavn              |                                                                                                    |                             |
| Last Name           | Etternavn            |                                                                                                    |                             |
| Email               | E-post2              |                                                                                                    |                             |
| Associated Company  |                      | \[         \]     \[         \]     \[         \]     \[         \]     \[         \]     \[         \]     \[         \]     \[         \]     \[         \]     \[         \]     \[         \]     \[         \]     \[         \]     \[         \]     \[         \]     \[         \]     \[         \]     \[         \]     \[         \]     \[         \]     \[         \]     \[         \]     \[         \]     \[         \]     \[         \]     \[         \]     \[         \]     \[         \]     \[         \]     \[         \]     \[         \]     \[         \]     \[         \]     \[         \]     \[         \]     \[         \]     \[         \]     \[         \]     \[         \]     \[         \]     \[         \]     \[         \]     \[         \]     \[         \]     \[         \]     \[         \]     \[         \]     \[         \]     \[         \]     \[         \]     \[         \]     \[         \]     \[         \]     \[         \]     \[         \]     \[         \]     \[         \[         \]     \[         \]     \[         \]     \[         \]     \[         \]     \[         \]     \[         \]     \[         \]     \[         \]     \[         \]     \[         \]     \[         \]     \[         \]     \[         \]     \[         \]     \[         \]     \[         \]     \[         \]     \[         \]     \[         \]     \[         \]     \[         \]     \[         \]     \[         \]     \[         \]     \[         \]     \[         \]     \[         \]     \[         \]     \[         \]     \[         \]     \[         \]     \[         \]     \[         \]     \[         \]     \[         \]     \[         \]     \[         \]     \[         \]     \[         \]     \[         \]     \[         \]     \[         \]     \[         \]     \[         \]     \[         \]     \[         \]     \[         \]     \[         \]     \[         \]     \[         \]     \[         \]     \[         \]     \[         \]     \[         \]     \[         \]     \[ |                             |

Her styrer du hvor hver kolonne i xml-filen skal legge informasjonen i Medarbeideren (hvilke felt i kontaktkortet)

| IMPORTER KONTAKTER        |                                  | LUKK VINDU X |
|---------------------------|----------------------------------|--------------|
| Importer fra fil          | - 🕢 Koble kolonner               |              |
| Importer til organisasjon | ✓ Importer                       | til gruppe   |
| Stornes menighet          | <ul> <li>✓ Search gro</li> </ul> | Nups v       |
|                           | Valgte grupp                     | ber          |
|                           | Gruppe tor                       | ne ×         |
|                           |                                  | Forrige      |

Her kan du velge organisasjon og gruppe du vil importere til. Hvis ikke du velger noe her importerer du til den organisasjonen og gruppen som er markert før du startet.

### Varsel når en gruppe har vært inaktiv i seks måneder

Hvis en gruppe har vært inaktiv i 6 måneder, vil administratoren og kontaktpersonen for gruppen motta en melding hvor en blir spurt om å deaktivere gruppen. Du kan velge å se bort ifra meldingen eller deaktivere gruppen.

Du kan aktivere gruppen igjen ved å høyre klikke på gruppen i gruppelisten og velge «Aktiver».

### Motta en e-post når noen legges til i en gruppe

Når en kontakt legges til i en gruppe, vil kontaktpersonen(e) til den gruppen få melding om det på epost.

### Send e-post til medlemmene i en gruppe

Du kan sende e-post til medlemmer i en gruppe ved å markere medlemmene en vil sende til, og trykke på postknappen oppe i gruppevinduet. Du kan også høyreklikke på de aktuelle kontaktene i kontakt/gruppelisten og velge Send e-post.

| Gruppe   | tone S  | end e-post                        |            |  |
|----------|---------|-----------------------------------|------------|--|
| 3 Valgt. | n 🖓 🛍 ( | 🕑 🗹 🔻 <u>Vis / skjul kolonner</u> | lt Sorter∨ |  |
| •        | Fornavn | Mellomnavn                        | Etternavn  |  |
|          | Arne    |                                   | Braut      |  |
| ✓        | Erlend  |                                   | Bru        |  |
| ✓        | Jon     |                                   | Brekke     |  |
| ✓        | Ola     |                                   | Bognø      |  |
|          | Suvarna | Raju                              | Bottu      |  |

I nedtrekks-menyen ved e-post symbolet har du tre valg:

| Gruppe   | tone    |                                                      |   |
|----------|---------|------------------------------------------------------|---|
| 1 Valgt. | ڭ 觉 😤   | ▼ <u>Vis / skjul kolonner</u> ↓ <sup>†</sup> Sorter∨ |   |
| •        | Fornavn | Fra Medarbeideren                                    |   |
|          | Arne    | Kopier e-post adressene til utklippstavlen           | • |

Vil du sende fra Medarbeideren får du opp dette vinduet der du kan legge til mottakere, forfatte eposten og legge ved dokumenter:

| SEND E-POST                                 |                             | E-POST | KONTAKTER SOM MANGL |
|---------------------------------------------|-----------------------------|--------|---------------------|
| E-POST                                      |                             |        |                     |
| Vis bare kontakter som mangler e-postadress | e Legg til og søk :         |        |                     |
| Navn                                        | E-post                      |        |                     |
| ☑ Erlend Bru                                | edvin@online.no             |        | *                   |
| Jon Brekke                                  |                             |        | 2                   |
| Ola Bognø                                   | ola.bogno@vitecsoftware.com |        | -                   |
| Emne :                                      |                             |        |                     |
| Tekst:                                      |                             |        |                     |
| Melding                                     |                             |        |                     |
|                                             |                             |        |                     |
| larg ved dokument                           |                             |        | h                   |

For kontaktene som mangler e-postadresse, kan redigere denne kontakten og legge i e-post adresse. Hvis du haker av på «Vis bare kontakter som mangler e-postadresse», vil kun disse vise i listen.

Send e-post knappen finner du i høyre marg:

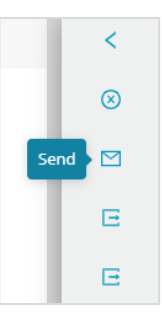

Hvis du høyreklikker på gruppenavnet i gruppelisten, kan du velge å sende e-post til gruppens kontaktpersoner.

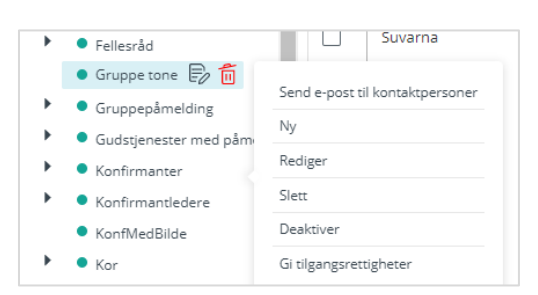

### E-post historikk

Inne i Send e-post fra Medarbeideren-vinduet kan du se e-posthistorikk.

Her kan du søke opp tidligere sendte e-poster innen ett visst tidsrom ved å angi tidspunkt fra og til. Du kan også eksportere e-post historikken ved knapp i høyre marg:

|                                               |                                     |                                                      |                                        |                                                                                                    |   | Eksporter e-posthistorikk > 🖻 |
|-----------------------------------------------|-------------------------------------|------------------------------------------------------|----------------------------------------|----------------------------------------------------------------------------------------------------|---|-------------------------------|
| KONTAKTER SOM N                               | ANGLER E-                           | POSTADRESSE                                          |                                        |                                                                                                    |   |                               |
| E-POSTHISTORIKK                               |                                     |                                                      |                                        |                                                                                                    |   | LUKK FANE                     |
| Hent historikk :                              | Forrige uk<br>3-24                  | e Sist måned                                         | Siste tre måneder Til: 2021-03-31      | Siste år                                                                                                    |   |                               |
| Emne                                          | Sendt<br>dato                       | Status                                               |                                        | E-post innhold                                                                                                    |   |                               |
| Påskeferien<br>er<br>fremskyndet<br>til kl 13 | 31.<br>mars<br>2021<br>kl.<br>11:06 | ola.bogno@vitecsoft<br>tonegrete.gunderser<br>- Sent | ware.com - Sent<br>n@vitecsoftware.com | To: ola.bogno@vitecsoftware.com,<br>tonegrete.gundersen@vitecsoftware.com,<br>Dette fordi jeg må test epost utsendelse i<br>Medarbeideren. God påske! | С |                               |

# Send SMS

For å kunde sende sms må du ha fått tilgang til dette av administrator. ???

For å sende SMS til gruppens kontaktpersoner, høyreklikk på gruppenavnet i listen.

For å sende SMS til **medlemmer** i en gruppe, marker medlemmene du vil sende til og klikk på sms knappen oppe i gruppevinduet:

| Gruppe  | tone Send SMS                         |            |
|---------|---------------------------------------|------------|
| 2 Valgt | 👋 🛅 💬 🖂 🔻 <u>Vis / skjul kolonner</u> | lt Sorter∨ |
| •       | Fornavn Mellomnavn                    | Etternavn  |
|         | Arne                                  | Braut      |
|         | Erlend                                | Bru        |
|         | Jon                                   | Brekke     |
|         | Ola                                   | Bognø      |

#### Du får da opp dette vinduet:

| SEND SMS                                     |                   |          | SMS | UTSATTE SENDINGER | SMS-HISTORIKK |
|----------------------------------------------|-------------------|----------|-----|-------------------|---------------|
| SMS                                          |                   |          |     |                   |               |
| Fakturer:         Stornes menighet         V | Avsender:         | 48270993 |     | $\sim$            |               |
| Vis bare kontakter som mangler               | Legg til og søk : |          |     |                   |               |
| Navn                                         | Mobil             |          |     |                   |               |
| Erlend Bru                                   | +4798616857       |          |     | *                 |               |
| Jon Brekke                                   | +47123456789      |          |     | *                 |               |
| Umiddelbart     Utsatt sending               | Velg dato         |          |     |                   |               |
| Meldingstekst:                               |                   |          |     |                   |               |
| Meldingstekst                                |                   |          |     | h                 |               |

Velg hvem som skal faktureres.

Velg hvilken avsender som skal vise på mottakernes mobil. For at mottakeren skal kunne svare på SMSen, må avsenderen være et nummer.

Du kan legge inn nye nummer manuelt i feltet Legg til og søk:.

Når du begynner å skrive et navn her så søker programmet etter aktuelle kontakter som du kan velge mellom.

Om du vet mobilnummeret du vil sende til kan du skrive inn nummeret direkte i dette feltet.

Velg om sms skal sendes **Umiddelbart** eller om det skal være en **Utsatt sending**. Velger du utsatt sending kan du velge hvilken dato og hvilket klokkeslett SMS-en skal sendes.

For kontakter som **mangler mobilnummer** kan du legge dette til ved å trykke på rediger-knappen som blir synlig når du holde musepeker over kontakten i listen.

Velger du «Vis bare kontakter som mangler mobilnummer», viser kun disse i listen.

| Navn       | Mobil |
|------------|-------|
| Erlend Bru | ∫ x Â |
| Jon Brekke | 2     |
|            | •     |

#### Utsatte sendinger

Under utsatte sendinger kan du se planlagte sms-meldinger. Du kan både redigere og slette utsatte sendinger, samt endre tidspunkt for sending. Rediger-knappen ser du ved å holde musepeker over sendingen i listen.

| Mobil                       | Melding                                     | Sendt dato                                                                                                    | *                                                                                                    |
|-----------------------------|---------------------------------------------|----------------------------------------------------------------------------------------------------|----------------------------------------------------------------------------------------------------|
| . 4709/1/057                | Husk å ha med varme klær for                |                                                                                                    | -                                                                                                    |
| +4798616857,<br>+4798616857 | hele møtet blir utendørs                    | 2021-04-05 12:41:50 📋 🗸 📋                                                                                      |                                                                                                    |
|                             | denne gang.                                 |                                                                                                    | -                                                                                                    |
|                             | <b>Mobil</b><br>+4798616857,<br>+4798616857 | MobilMelding+4798616857,<br>+4798616857Husk å ha med varme klær for<br>hele møtet blir utendørs<br>denne gang. | MobilMeldingSendt dato+4798616857,<br>+4798616857Husk å ha med varme klær for<br>hele møtet blir utendørs<br>denne gang.2021-04-05 12:41:50 👘 🗸 х ъ |

#### Mottakere uten mobilnummer

Her kan du se hvilke kontakter som mangler mobilnummer. Har du for eksempel markert alle kontaktene i en gruppe for å sende en felles SMS, vil de som mangler mobilnummer legge seg i listen under.

#### SMS-historikk

Meldinger som er sendt tidligere vil vises i SMS historikken. Du kan også søke opp tidligere sendte meldinger innen ett visst tidsrom med å angi tidspunkt fra og til. Du kan også eksportere SMS historikken ved å trykke knapp i høyre marg:

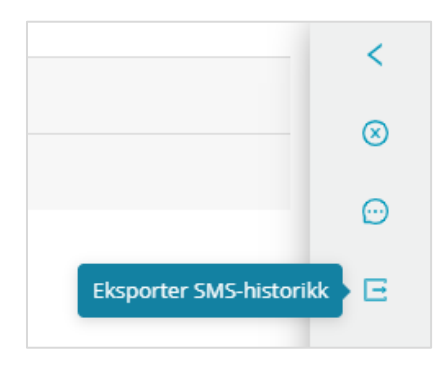

### Endringer i kontaktlisten huskes selv om du logger av

Hvis du endrer hva som skal vises i kontaktlisten, vil det automatisk være likt neste gang du logger på. Kontaktlisten kan endres ved å:

- Søke på kontakter
- Sortere kontaktene
- Endre rekkefølgen på kolonnene
- Bruke filter i kontaktlisten
- Velge hvilke kolonner som skal vises

### Dra grupper i gruppelisten for å endre plassering på dem

l gruppelisten i venstre panel kan du dra en gruppe for å plassere den en annen plass.

Grupper som ligger på samme nivå vil alltid ligge alfabetisk.

Du kan legge en gruppe inn som undergruppe i en annen gruppe eller som en gruppe på toppnivå. For å flytte gruppen, klikk og dra på gruppenavnet.

# Se antall medlemmer i en gruppe

Medlemstallet i en gruppe vises nederst til høyre. Der kan du også se antall valgte kontakter:

| Bergen  | stur2014             |                                                 |            | Rediger i listen 🔵 Av | Kort-visning Av  | <sup>2</sup> ∰ Legg til medlem |
|---------|----------------------|-------------------------------------------------|------------|-----------------------|------------------|--------------------------------|
| 2 Valgt | °° i ⊕ ⊠             | <ul> <li><u>Vis / skjul kolonner</u></li> </ul> | l† Sorter∨ |                       |                  |                                |
| •       | Fornavn              | Mellomnavn                                      | Etternavn  | Ini                   | itialer          | Adress                         |
|         | Anne                 |                                                 | Torgersen  |                       |                  | Ordfør                         |
|         | Egil                 |                                                 | assistent  |                       |                  |                                |
|         | Kirkedata            |                                                 | Testbruker |                       |                  |                                |
|         | Nils                 |                                                 | Nilsen     |                       |                  | Her                            |
|         | Olga                 |                                                 | Einarsen   |                       |                  |                                |
|         | Test                 |                                                 | Testesen   |                       |                  | Ŧ                              |
|         | 4                    |                                                 |            |                       |                  | ۱.                             |
| < 1     | $>$ 20 / side $\vee$ |                                                 |            |                       | Antall poster: 6 | Valgte kontakter: 2            |

# Overføring av konfirmanter til Labora Menighet

Konfirmanter som skal overføres til LabOra Menighet må ha «merket» konfirmant. Hvis en konfirmant er påmeldt via påmeldingsmodulen vil konfirmanten allerede ha merket «konfirmant», er konfirmanten lagt inn på andre måter, må du selv sette på merket «Konfirmant». Merk kontakten, høyreklikk og velg «Legg til merke».

For å overføre konfirmantene til LabOra Menighet etter konfirmasjonen må du først inn i gruppen og markere kontaktene du skal overføre. Trykk så på knappen

| Ē | • | IMPORTER/EKSPORTER ¥ |
|---|---|----------------------|
|   |   |                      |

Denne knappen finner du øverst i verktøylinjen.

| ■ IMPORTER/EKSPORTER ∨    |
|---------------------------|
| ₽<br>© Importer kontakter |
| 🗟 Importer brukere        |
| 🗟 Overfør til Menighet    |
| 🗟 Hent fra SKMR           |
| E⊕ Eksport >              |

Velg «Overfør til Menighet». Hvis noen av kontaktene i gruppen ikke har er merket som konfirmant, vil du få opp en melding om det.

### Hent fra SKMR

For å hente personer fra Den Norske kirkes sentrale medlemsregister trykker du på «importer/eksporter» knappen som ligger oppe på verktøylinjen.

Velg «Hent fra SKMR»

| □ IMPORTER/EKSPORTER ¥ |
|------------------------|
| 🗟 Importer kontakter   |
| 🗟 Importer brukere     |
| 🗟 Overfør til Menighet |
| 🗟 Hent fra SKMR        |
| €⊕ Eksport >           |
|                        |

Da får du opp et søkevindu som vist under.

| Søke-kriterier  |               |             |           |        | Søk          |
|-----------------|---------------|-------------|-----------|--------|--------------|
| Person-numme    | Person-nummer | 🔘 Fødselsår | 2021      | ~      | Hent og lukk |
| Alder           | 0             | 🔘 Dåpsår    | 2021      | $\sim$ |              |
| Ta med foreldre | 3             |             |           |        |              |
| Søkeresultat    |               |             |           |        |              |
| Type me         | dlem Fornavn  | Mellomnavn  | Etternavn | Ad     | dresse       |
|                 |               |             |           |        |              |
|                 |               |             |           |        |              |
|                 |               |             |           |        |              |
|                 |               |             |           |        |              |
|                 |               |             |           |        |              |
|                 |               |             |           |        |              |
|                 |               |             |           |        |              |

Her kan du søke opp personer fra sentralt medlemsregister. Denne funksjonen er kun tilgjengelig når du har markert et gruppenavn i gruppetreet. Skriv inn søkekriterier og trykk på «søk». Trykk på «hent og lukk» for å legge valgte personer til i gruppen. For å kjapt markere alle personene kan du trykke på «velg alle».

Huker du av på «Ta med foreldre» vil disse også legges inn i gruppen, hvis de er registrert i medlemsregisteret.

# Administrasjonsmodulen

Administrasjonsmodulen er det kun brukere som har Administratorrettigheter i Medarbeideren som har tilgang til.

| Ħ          |   |
|------------|---|
| 8          |   |
| <b>≣</b> ♥ |   |
| ß          | - |
| E          |   |

l denne modulen kan administrator gjøre flere tilpasninger og innstillinger som vil gjelde for alle brukerne i organisasjonen. Brukeradministrasjonen gjøre også i denne modulen.

I margen til venstre finner du Administrasjonsmodulen

# Organisasjon

Under organisasjon ligger det generell informasjon om organisasjonen.

| ග  | MEDARBEIDEREN                                              |                                  |          |                       |          |                     |       | RUNE.SORBO 🕸 |
|----|------------------------------------------------------------|----------------------------------|----------|-----------------------|----------|---------------------|-------|--------------|
| Ë  | <ul> <li>Stornes menighet</li> <li>Organisasjon</li> </ul> | * Navn :                         |          |                       |          |                     |       |              |
| 8  | Bruker-innstillinger                                       | Stornes menighet                 |          |                       | 奋        | Arbeidstid starter: | 08:00 |              |
| ₩  | Utstyr og lokaler     Grones menighet                      | Adresse:                         |          |                       |          |                     | 45:00 |              |
| P  | Trefoldighet Menighet                                      | Hellighetsgaten 2                |          |                       | 0        | Arbeidstid slutter: | 16:00 |              |
| Ð  |                                                            | Postnummer:                      |          | Poststed :            |          |                     |       |              |
| LØ |                                                            | 4322                             | 0        | SANDNES               | 0        |                     |       |              |
|    |                                                            | Land:                            |          | Web-adresse:          |          |                     |       |              |
|    |                                                            | Land                             | 0        | www.stomesmenighet.no | $\oplus$ |                     |       |              |
|    |                                                            | E-post:                          |          | Telefon:              |          |                     |       |              |
|    |                                                            | stornes@kirken.no                |          | 51828377              |          |                     |       |              |
|    |                                                            | Туре:                            |          |                       |          |                     |       |              |
|    |                                                            | Туре                             |          |                       |          |                     |       |              |
|    |                                                            | Annet:                           |          |                       |          |                     |       |              |
|    |                                                            | Annet                            |          |                       | li       |                     |       |              |
|    |                                                            | URL til Exchangeserver:          |          | Exchangeversjon:      |          |                     |       |              |
|    |                                                            | URL til Exchangeserver           | $\oplus$ | Exchange2010_SP2      |          |                     |       |              |
|    |                                                            | Default status :                 |          |                       |          |                     |       |              |
|    |                                                            | Bekreftet                        |          |                       |          |                     |       |              |
|    |                                                            | ✓ Tillat redigering av etiketter |          |                       |          |                     |       |              |
|    |                                                            | 🗌 Ikke del kontakter (gjelder u  | nderorga | nisasjoner)           |          |                     |       |              |
|    |                                                            | Vis maler fra Kirkens Nødhje     | łp       |                       |          |                     |       |              |

### Tidspunkt for start og slutt av arbeidstid

I kalenderen vil det tidsrommet som her regnes som arbeidstid, vise i en annen farge enn resten av dagen.

### Default status

Denne knappen gjelder for alle nye avtaler som lages. Er det valgt «foreløpig» her, vil alle nye avtaler i organisasjonen automatisk settes med statusen foreløpig.

# Etiketter

Her kan du lage nye etiketter eller redigere eksisterende etiketter.

| ග | MEDARBEIDEREN                        |                      |                                |
|---|--------------------------------------|----------------------|--------------------------------|
| Ħ | <ul> <li>Stornes menighet</li> </ul> | 🕀 Legg til etiketter |                                |
| ~ | <ul> <li>Organisasjon</li> </ul>     | Etikett              | Farge                          |
| × | Etiketter                            | Barn                 | ● R:0, G:255, B:255, A:1 ∨ 🗊   |
| ₩ | Maler<br>Sjekk-lister                | Begravelser          | ● R:240, G:230, B:140, A:1 ∨ 🗊 |
| ß | Takkofferliste<br>SMS-historikk      | Beredskap            | ● R:221, G:160, B:221, A:1 ∨ 🗍 |
| ٦ | Funksjoner                           | Diakoni              | ● R:137, G:181, B:49, A:1 ∨ 🗊  |

For å opprette nye etiketter klikker en på «Legg til etiketter». I vinduet som da kommer opp gir en den nye etiketten navn og farge.

Om du ønsker å endre farge på en eksisterende etiketter klikker du etiketten i feltet der fargen står. Da får du opp vinduet under og kan sette en ny farge.

| tikett       | Farge                      |
|--------------|----------------------------|
| Barn         | ● R:0, G:255, B:255, A:1 ∨ |
| Begravelser  |                            |
| Beredskap    |                            |
| Diakoni      |                            |
| Dåpssamtale  |                            |
| Fridag       | 00FFFF 0 255 255 1         |
| Gudstjeneste | Hex R G B A                |

Sletting av eksisterende etiketter gjøres ved å klikke på søppelbøtten på raden til den aktuelle etiketten.

# Avtalemaler

| Ħ       | <ul> <li>Stornes menighet</li> </ul>     | 🕒 Legg til ny mal |   | Nava nà mali        |
|---------|------------------------------------------|-------------------|---|---------------------|
| 0       | <ul> <li>Organisasjon</li> </ul>         | Test mal          | Ē | Navii pa mai.       |
| ×       | Etiketter                                |                   |   | Test mal            |
| 1223    | Maler                                    |                   |   | Tittel              |
| <u></u> | Sjekk-lister                             |                   |   | littel:             |
| 19      | Takkofferliste                           |                   |   | Test hendelse       |
| · ·     | SMS-historikk                            |                   |   |                     |
| E       | Funksjoner                               |                   |   | Avtale-status:      |
|         | Bruker-roller                            |                   |   | ● Bekreftet ∨       |
|         | <ul> <li>Bruker-innstillinger</li> </ul> |                   |   | Faile and           |
|         | <ul> <li>Utstyr og lokaler</li> </ul>    |                   |   | Elkett:             |
|         | Grones menighet                          |                   |   | Etiketter           |
|         | Trefoldighet Menighet                    |                   |   |                     |
|         |                                          |                   |   | Utvidelser :        |
|         |                                          |                   |   |                     |
|         |                                          |                   |   | ×                   |
|         |                                          |                   |   | Sjekk-liste :       |
|         |                                          |                   |   |                     |
|         |                                          |                   |   | Dap V               |
|         |                                          |                   |   | Publiser til web    |
|         |                                          |                   |   | Ressursplanlegging: |
|         |                                          |                   |   | · ····oo····o·      |
|         |                                          |                   |   | Avansert søk        |

For å gjøre opprettelse av avtaler som ofte inneholder de samme ressursene og innstillingene kjapt og greit kan en her opprette egne avtalemaler.

Når en har laget en mal her er det bare å dra og slippe den inn på en avtale eller velge malen ved opprettelse av avtalen.

På en avtalemal kan en legge inn:

- Navn på malen
- Fast tittel på avtaler som bruker malen
- Status på avtalen
- Etiketter
- Utvidelser
- Faste sjekklister
- Publisering til nett
- Ressurser (personer og lokaler)

### Sjekklister

| Ħ    | <ul> <li>Stornes menighet</li> </ul> | € Legg til ny sjekkliste |           |      |  | • Legg til nytt | sjekkliste-         |                      |
|------|--------------------------------------|--------------------------|-----------|------|--|-----------------|---------------------|----------------------|
| ~    | <ul> <li>Organisasjon</li> </ul>     | T Dân                    |           | e.s  |  | element         |                     |                      |
| X    | Etiketter                            | · Dap                    |           | e/ 0 |  | Dåpsivs 🗂       | Levere dåpsattest 🗂 | Vann i dåpsfatet f 🕅 |
| r### | Maler                                | Levere dåpsattest   🗑    | Dåpslys 🗂 |      |  |                 |                     |                      |
| EVI  | Sjekk-lister                         |                          |           |      |  |                 |                     |                      |
| B    | Takkofferliste                       |                          |           |      |  |                 |                     |                      |

Hvis dere har sjekklister som dere ofte bruker kan dere her opprette ferdige sjekklister som da lett kan legges til avtale.

# Takkofferliste

l Gudstjenesteplanleggeren kan en legge til takkoffer på planlagte gudstjenester. Listen over takkoffer kan redigeres i adminmodulen.

Takkofferlisten «arves» nedover i alle underorganisasjoner.

| Ë       | <ul> <li>Stornes menighet</li> </ul>  | 🕂 Legg til nytt takkoffer-formål         | i i | Nava               | Navn:             |                               |   |     |
|---------|---------------------------------------|------------------------------------------|-----|--------------------|-------------------|-------------------------------|---|-----|
| 0       | <ul> <li>Organisasjon</li> </ul>      | Blå Kors i Norge                         | í.  | Navii.             |                   |                               |   |     |
| $\cap$  | Etiketter                             | Den indre Sjømannsmisjon                 | ń   | Blå Kors i Norge   |                   |                               | 企 | BKN |
| <b></b> | Maler<br>Sield lieter                 | Den Nordiske Kristne Buddhistmisjon      | Ó   | Postnummer:        |                   | Poststed:                     |   |     |
| RA.     | Takkofferliste                        | Den Norske Israelsmisjon                 | Ó   | 0506               | 0                 |                               | 0 |     |
| 12      | SMS-historikk                         | Den norske Misjonsallianse               | Ó   |                    | Y                 | 0010                          | v |     |
| E       | Funksjoner                            | Den Norske Muhammedanermisjon            | ĺ.  | E-post (standard): | Telefon:          |                               |   |     |
|         | Bruker-roller                         | Den Norske Santalmisjon                  | Ó   | E-post (standard)  |                   |                               |   |     |
|         | Bruker-innstillinger                  | Den Norske Tibetmisjon                   | Ó   | Kontonummer:       | Kontonummer: KID: |                               |   |     |
|         | <ul> <li>Utstyr og lokaler</li> </ul> | Det Norske Diakonihjem                   | Ó   | 8200.02.05571      |                   |                               |   |     |
|         | Grones menighet                       | Det norske lutherske Indremisjonsselskap | Ó   | 8200 02 05571      |                   |                               |   |     |
|         | - Frefoldighet Menighet               | Det Norske Misjonsselskap                | Ó   | Prosjekt:          |                   | Takkoffer til egen menighet : |   |     |
|         |                                       | Det Vestlandske Indremisjonsforbund      | ő   | Prosjekt           |                   |                               |   |     |
|         |                                       | Emmaus                                   | ń   |                    |                   |                               |   |     |

# SMS-historikk

Som administrator kan du her se en oversikt på sendte SMSer fra Medarbeideren. Du kan også se status på utsendingen (om SMS en mottatt av mottaker). Det er også mulig å eksportere historikken for en valgt periode.

| Ë<br>8 | Stornes menighet     Organisasjon  | Eksporter til Excel | ~   |           |            |     |
|--------|------------------------------------|---------------------|-----|-----------|------------|-----|
| Ē      | Etiketter<br>Maler<br>Sjekk-lister | Avsender            | Fra | SMS-tekst | Sendt dato | Til |
| ß      | Takkofferliste<br>SMS-historikk    |                     |     |           |            |     |
| ٦      | Funksjoner                         |                     |     |           |            |     |

# Funksjoner

Her kan du lage nye funksjoner og redigere eksisterende funksjoner.

| Ë          | <ul> <li>Stornes menighet</li> </ul> | 🕀 Legg til funksjon |                                                |                                |   |
|------------|--------------------------------------|---------------------|------------------------------------------------|--------------------------------|---|
| 0          | <ul> <li>Organisasjon</li> </ul>     | Funksjoner          |                                                |                                |   |
| $\cap$     | Etiketter                            | Ansatt              | ✓ Tillat publisering til WEB                   | Vis i Gudstjenesteplanleggeren | Ē |
| <u>≣</u> ♥ | Siekk-lister                         |                     |                                                |                                | æ |
| ß          | Takkofferliste                       | Diakon              | <ul> <li>Tillat publisering til WEB</li> </ul> | Vis i Gudstjenesteplanleggeren |   |
|            | SMS-historikk                        | Dåpsvert            | ✓ Tillat publisering til WEB                   | Vis i Gudstjenesteplanleggeren | Ē |
| E          | Funksjoner                           |                     |                                                |                                |   |
|            | Bruker-roller                        | Kantor              | <ul> <li>Tillat publisering til WEB</li> </ul> | Vis i Gudstjenesteplanleggeren | ē |

**Tillat publisering på WEB:** Hvis en bruker har fått funksjonen «Diakon» og det her er haket av for «Tillat publisering på WEB» vil brukerens kontaktkort vise på menighetens nettside under «Kontakt oss».

Vis i Gudstjenesteplanleggeren: Det er ikke alle funksjoner det er noen hensikt å vise i Gudstjenesteplanleggeren. Her kan du selv velge hvilke funksjoner som skal vises der.

### Bruker-roller

Gjennom å tildele nye brukere ulike brukerroller kan en bestemme hvilke rettigheter og tilganger ulike brukere skal ha i Medarbeideren.

Administratorer kan opprette nye brukerroller og endre innstillingene på eksisterende brukerroller. Dette gjøres under Bruker-roller i Admindelen – se under.

| Ë      | <ul> <li>Stornes menighet</li> </ul>      | ⊕ Legg til ny roll                                          | le                 |                                     | Velg alle    | Velg alle | Velg alle | Velg alle | Velg alle | Velg alle |
|--------|-------------------------------------------|-------------------------------------------------------------|--------------------|-------------------------------------|--------------|-----------|-----------|-----------|-----------|-----------|
| Q      | <ul> <li>Organisasjon</li> </ul>          | Sensitiv tilgang                                            |                    | Handling                            | Organisasjon | Kontakt   | Bruker    | Utstyr    | Avtale    | Lokale    |
| $\cap$ | Etiketter                                 | Gjeste-bruker                                               |                    | Slett                               |              |           |           |           |           |           |
| Ē      | Siekk-lister                              | Bruker                                                      |                    | Slett bare egne                     |              |           |           |           |           |           |
| ß      | Takkofferliste                            | Takkofferliste Administrator SMS-historikk Begrenset bruker |                    | Rediger                             |              |           |           |           |           |           |
| ľ      | SMS-historikk                             |                                                             |                    | Rediger bare egne                   |              |           |           |           |           |           |
| Ľø     | Funksjoner                                | Web-bruker                                                  |                    | Rediger organisasjon                |              |           |           |           |           |           |
|        | Bruker-Innstillinger                      | Credo<br>Payment user                                       |                    | Max antall kontakter i<br>gruppen   |              |           |           |           |           |           |
|        | Grones menighet                           | Test rolle                                                  | B 6                | Opprett                             |              |           |           |           |           |           |
|        | <ul> <li>Trefoldighet Menighet</li> </ul> | Bruker + intern                                             | 同首                 | Planlegg en hendelse                |              |           |           |           |           |           |
|        |                                           | Kommerikar                                                  |                    | Les                                 |              |           |           |           |           |           |
|        |                                           |                                                             |                    | Tilgang til sensitiv<br>informasjon |              |           |           |           |           |           |
|        |                                           |                                                             |                    | Søk i SKMR                          |              | ✓         |           |           |           |           |
|        |                                           |                                                             | Legg til utvidelse |                                     |              |           |           | ✓         |           |           |
|        |                                           |                                                             | Legg til dåp       |                                     |              |           |           | ✓         |           |           |
|        |                                           |                                                             | Legg til vigsel    |                                     |              |           |           | ✓         |           |           |
|        |                                           |                                                             |                    | Rediger høyre-panel                 |              |           |           |           |           |           |
|        |                                           |                                                             |                    | Publiser til web                    |              |           |           |           |           |           |

Merk at brukerroller kan kun defineres på «topp-organisasjoner» og er ikke tilgjengelig på under underorganisasjoner.

Dette er de forhåndsdefinerte rollene som ligger i programmet:
# Bruker:

Dette er den mest vanlige rollen. Brukere har full adgang til kalenderen og kontaktmodulen, og kan opprette, redigere og slette egne og felles avtaler i kalenderen.

# Administrator:

Denne rollen har alle de samme tilganger som "Bruker" og tilgang til Adminmodulen i Medarbeideren. Administrator kan opprette brukere, lokaler, etiketter, funksjoner og mye mer.

# Sensitiv tilgang:

Dette er en tilleggsrolle, som gir adgang til sensitiv informasjon i Medarbeideren. For å kunne se personnummer på kontakter må en ha denne brukerrollen. En vil også se interne kommentarer på avtaler.

# Betalingsbruker:

Denne tilleggsrollen gir tilgang til betalingsmodulen og alle funksjoner der.

## Gjest:

Dette er en rolle med tilgang kun til kalender. Disse har ingen mulighet til å legge til eller redigere avtaler. Det er KUN for lesing slik at en kan se alt i kalenderen i organisasjonen.

## Begrenset bruker:

Begrenset bruker er nesten tilsvarende Gjest, men med mulighet for å legge til avtaler og ressurser. En kan IKKE redigere eksisterende avtaler, kun dem du ha laget selv.

## Credo:

For brukere som skal bruke Credo-appen. Gir ikke tilgang til Medarbeideren, men Credo.

# Bruker-innstillinger

| ග    | MEDARBEIDEREN                            |
|------|------------------------------------------|
| Ë    | <ul> <li>Stornes menighet</li> </ul>     |
| ~    | <ul> <li>Organisasjon</li> </ul>         |
| ×    | <ul> <li>Bruker-innstillinger</li> </ul> |
| 1227 | Exchange-innstillinger                   |
|      | SMS-tilgang                              |
| ß    | Bruker-oversikt                          |
|      | Bruker-roller                            |
| E    | Stabsfunksjoner                          |
|      | <ul> <li>Utstyr og lokaler</li> </ul>    |

# Exchange-innstillinger

I Admin-delen kan administratorer se hvem som har satt opp Exchange-synkronisering (dersom organisasjonen har lisensen for dette).

En kan også sette opp synkronisering for brukerne her.

| Ë    | <ul> <li>Stornes menighet</li> </ul>     | + Legg til nye Exchange-brukere |   | * Prukoro                      |
|------|------------------------------------------|---------------------------------|---|--------------------------------|
| ~    | <ul> <li>Organisasjon</li> </ul>         | testbrukeragrando@kirkedata.no  | 向 | - brukere.                     |
| ×    | Etiketter                                |                                 |   | Kirkedata Testbruker           |
| 1223 | Maler                                    |                                 |   | • • • • • • • •                |
|      | Sjekk-lister                             |                                 |   | • E-post:                      |
| 19   | Takkofferliste                           |                                 |   | testbrukeragrando@kirkedata.no |
| Ľ.   | SMS-historikk                            |                                 |   | * Davilaria and                |
| E    | Funksjoner                               |                                 |   | • Brukernavn :                 |
|      | Bruker-roller                            |                                 |   | kirkedata\testbrukeragrando    |
|      | <ul> <li>Bruker-innstillinger</li> </ul> |                                 |   | * Passord                      |
|      | Exchange-innstillinger                   |                                 |   | Passoru.                       |
|      | SMS-tilgang                              |                                 |   |                                |
|      | Bruker-oversikt                          |                                 |   |                                |
|      | Bruker-roller                            |                                 |   |                                |
|      | Stabsfunksjoner                          |                                 |   | ঃLagre og synkroniser          |

Brukere setter dette opp for seg selv under brukerinnstillingene.

# SMS-innstillinger

Under menyvalget SMS-tilgang kan en gjøre flere innstillinger og valg knyttet til SMS utsending i din organisasjon.

### SMS-tilgang

Alle brukere i Medarbeidere kan gis tilgang til å sende SMSer fra Medarbeideren. Denne tilgang gis den enkelte bruker under SMS-tilgang.

Her får du en oversikt på alle brukerne i organisasjonen og kan velge hvem som skal kunne sende SMSer.

| Ë | <ul> <li>Stornes menighet</li> </ul>     | Alle brukere             | 0 Va | [P<br>igte           |                   |       |
|---|------------------------------------------|--------------------------|------|----------------------|-------------------|-------|
| 0 | <ul> <li>Organisasjon</li> </ul>         | Kan sende SMS            | Velg | alle Fjern alle valg |                   |       |
|   | Etiketter                                | Kan IKKE sende SMS       |      | Brukor               | Brukornavn        | CMC   |
|   | Maler                                    | SMS svar-nummer          |      | braker               | Drakemavn         | 51015 |
|   | Sjekk-lister                             | (tilgjengelige for alle) |      | Ane Olsen            |                   |       |
| B | Takkofferliste                           |                          |      | Bamse Mums           | bamse.mums        |       |
|   | SMS-historikk                            |                          | _    |                      |                   | _     |
| E | Funksjoner                               |                          |      | Begrens Begrensen    | begrens.begrensen |       |
|   | Bruker-roller                            |                          |      | Bibbi Retland        | bibbi.retland     |       |
|   | <ul> <li>Bruker-innstillinger</li> </ul> |                          |      | Piaro Porg           |                   |       |
|   | Exchange-innstillinger                   |                          |      | bjørnberg            |                   |       |
|   | SMS-tilgang                              |                          |      | Dina Lea             | dina.lea2         |       |
|   | Bruker-oversikt                          |                          |      | Egil assistent       | assistent.egil    |       |
|   | Bruker-roller                            |                          |      | -                    | -                 |       |
|   | Stabsfunksjoner                          |                          |      | Even ungdomsarbeider | even.jensen       |       |

Hvis du skal tildele/fjerne SMS-tilgang for flere brukere kan du markere flere og deretter klikke på ikonene øverst i vinduet (se bildet under)

| Stornes menighet                 | Alle brukere  | 19                          |           |
|----------------------------------|---------------|-----------------------------|-----------|
| <ul> <li>Organisasjon</li> </ul> | Kan sende SMS | 5 Valgte<br>Velg alle Fjern | alle valg |
|                                  |               |                             |           |

## Avsendernummer på SMSer

Dere kan velge hvilke telefonnumre eller tekster som skal komme opp som avsender på SMSer sendt fra Medarbeideren.

Under valget «SMS svar-nummer» er det en felles liste hvor dere kan legge inn telefonnummer som kan velges som avsender.

Det er også mulig å legge inn tekster som avsender – for eksempel «Menigheten». Dersom en bruker en tekst er det ikke mulig for mottaker å svare på SMSen de mottar.

# Brukeroversikt

Her ligger en oversikt over brukerne. I margen til venstre er det en oversikt over brukerrollene brukerne fordeles i. Valget Alle brukere gir deg en totaloversikt på alle brukerne og hvilke brukerroller de har i organisasjonen.

I den høyre kolonnen kan en legge til eller fjerne brukerroller på hver enkelt bruker.

Brukernavnet til en bruker står i kolonnen «Brukernavn»

Dersom det er sendt ut en invitasjon til en bruker som ikke har aktivert sin bruker enda vil det ikke stå noe brukernavn her.

| Ë    | <ul> <li>Stornes menighet</li> </ul>     | Alle brukere     | 0 Valgte 😤 🕓              |                   |     |              |                     |
|------|------------------------------------------|------------------|---------------------------|-------------------|-----|--------------|---------------------|
| ~    | Organisasjon                             | Administrator    | Velg alle Fjern alle valg | Brukernavn        | TID | Organisasion | Polle               |
| ×    | <ul> <li>Bruker-innstillinger</li> </ul> | Begrenset bruker | Ane Olsen                 | Diakeman          | 0   | (sm)         | Guest 简 Credo 简 ①   |
| i≣⊅1 | Exchange-innstillinge                    | Bruker           |                           |                   |     |              |                     |
|      | SMS-tilgang                              | Gjeste-bruker    | Bamse Mums                | bamse.mums        | 0   | Sm           | User 🛅 🕀            |
| B    | Bruker-oversikt                          | Sensitiv tilgang | Begrens Begrensen         | begrens.begrensen | •   | Sm           | Restricted user 🗂 🕀 |
| E    | Bruker-roller<br>Stabsfunksjoner         | Web-bruker       | Bibbi Retland             | bibbi.retland     | ٩   | Sm           | Guest 🗊 🕀           |

# Kobling mot TID

Ikonet i kolonnen TID viser om Medarbeider-brukeren er koblet til en bruker i TID eller ikke. I eksemplet under er Begrens Begrensen koblet til TID, mens Bamse Mums ikke er det.

| Fullt navn        | Brukernavn        | TID |
|-------------------|-------------------|-----|
| Bamse Mums        | bamse.mums        | •   |
| Begrens Begrensen | begrens.begrensen | 0   |

Som administrator kan en koble Medarbeider-brukere med TID. Da markerer en brukerne i oversikten og klikker på TID-ikonet øverst i vinduet – se under.

| Alle brukere     | 1 Valgte 🔏 🕓        |
|------------------|---------------------|
| Administrator    | Fullt navn          |
| Begrenset bruker | Bamse Mums          |
| Bruker           |                     |
| Gjeste-bruker    | ✓ Begrens Begrensen |

## Brukerrolle i flere organisasjoner

Dersom en bruker har brukerrolle i flere organisasjoner vil det være flere ikoner i kolonnen «Organisasjoner». Når du peker på et av disse ikonene kommer organisasjonensnavn opp.

I eksemplet under har Dina Lea brukerroller i flere organisasjoner.

| Fullt navn     | Brukernavn     | TID | Organisasjon | Rolle                            |   |
|----------------|----------------|-----|--------------|----------------------------------|---|
| Dina Lea       | dina.lea2      | 0   | Sm Gm        | Guest 🗊 User 🗊 Administrator 🗊 🕂 | ~ |
| Egil assistent | assistent.egil | 0   | Sm           | User 🛱 🛞                         |   |

Om en trykker på pilen helt til høyre på linjen til en bruker med roller i flere organisasjoner får en opp en oversikt på alle de ulike rollene denne brukeren har – se under for rollene til Dina Lea.

| Fullt navn | Brukernavn | TID | Organisasjon | Rolle                      |                   |
|------------|------------|-----|--------------|----------------------------|-------------------|
| Dina Lea   | dina.lea2  | ٩   | Sm<br>(Gm)   | Guest 🛍 User 🛍<br>User 🛍 🔶 | Administrator 🛅 🕒 |

I kolonnen Rolle kan en da lett legge til/fjerne brukerroller i flere organisasjoner.

# Stabsfunksjoner

Kontakter i Medarbeideren kan tildeles stabsfunksjoner som brukes i bl.a. Gudstjenesteplanleggeren og til publisering på nettsidene.

Oversikt over hvem som har de ulike stabsfunksjonene og mulighet til å tildele/fjerne stabsfunksjoner har en under menyvalget «Stabsfunksjoner».

| Ë  | <ul> <li>Stornes menighet</li> </ul>                                    | Alle funksjoner                   | 0 valgte             |                      |                                         |
|----|-------------------------------------------------------------------------|-----------------------------------|----------------------|----------------------|-----------------------------------------|
| Q  | <ul> <li>Organisasjon</li> </ul>                                        | Ansatt (Stornes<br>menighet)      | Fullt navn Bruke     | rnavn Organisasjoner | Funksjoner                              |
|    | <ul> <li>Bruker-innstillinger</li> <li>Exchange-innstillinge</li> </ul> | Diakon (Stornes<br>menighet)      | Bamse Mums bamse     | e.mums (sm)          | Kirkevert 🗑 Nattverdutdeler 🗑 Kateket 🗑 |
|    | SMS-tilgang<br>Bruker-oversikt                                          | Dåpsvert (Stornes                 |                      |                      | Dåpsvert 🖞 Ansatt 👘 Prest 👘 🕀           |
| 12 | Bruker-roller                                                           | Kantor (Stornes                   | Bibbi Ketland Dibbi. | etiand Sm            | Ansatt 🗇 Prest 🗇 (+)                    |
| 5  | Stabsfunksjoner                                                         | menighet)                         | Arild Stopp          |                      | Kirkatianar 😤 (*)                       |
|    | Grones menighet                                                         | menighet)                         |                      | Sim                  | Kinegener in O                          |
|    | Trefoldighet Menighet                                                   | Kirketjener (Stornes<br>menighet) |                      |                      |                                         |

Visningen over stabsfunksjoner fungerer på samme måte som for Bruker-roller (beskrevet i forrige avsnitt) i forhold til å se alle stabsfunksjoner en bruker har i ulike organisasjoner og for å legge til/fjerne stabsfunksjoner.

# Utstyr og lokaler

Menyvalget «Utstyr og lokaler» gir deg en oversikt over alle de lokalene som er lagt inn på en organisasjon.

Her er det en deling mellom utstyr og lokaler, men siden funksjonaliteten er lik beskrives kun lokaler her.

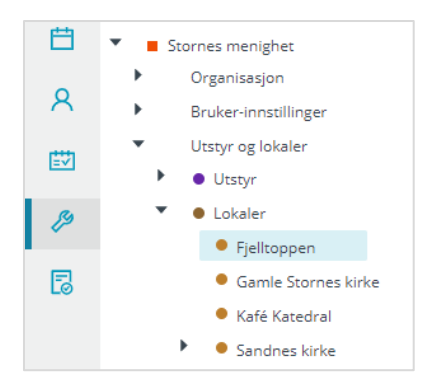

For å legge til et nytt lokale peker du på «Lokaler» og trykker deretter på plusstegnet som kommer opp.

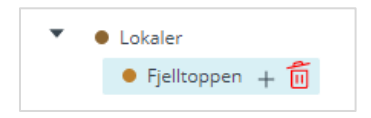

Dersom du skal opprette et underlokale peker du på hovedlokalet og deretter på plusstegnet.

For å slette et lokale klikker du på «søppelbøtten» som kommer opp om du peker på lokalets navn.

Når du klikker på navnet til et lokale får du opp den informasjonen som er lagt inn om lokalet, og hvilke innstillinger/valg som er gjort for det enkelte lokale.

| Stornes menighet                      | 合白                                             |                                  |             |   |
|---------------------------------------|------------------------------------------------|----------------------------------|-------------|---|
| Organisasjon     Brukas-inortillioter | Navn:                                          | Antall plasser:                  | Adresse:    | Ŷ |
| Utstyr og lokaler                     | Fieltranse                                     |                                  | Destaurant  | Ø |
| <ul> <li>Utstyr</li> </ul>            | Plentoppen                                     |                                  | Postnummer. | Ŷ |
| e Lokaler                             | Publiser til web som :                         | Velg sokn:                       | Poststed:   | Ģ |
| Fjelltoppen                           |                                                | Berlevåg (2024)                  | Land:       | 9 |
| Gamle Stornes kirke                   | -                                              |                                  | 100         |   |
| Kafé Katedral                         | Statistikktype:                                |                                  | Telefon:    | L |
| Sandnes kirke                         | Annet sted                                     |                                  | Kommune:    | Ø |
| Solbris sykehjem                      | Til utlån                                      | Tillat påmeldinger til dåp       | URL:        | 0 |
| Stornes kirke - hele                  |                                                |                                  |             |   |
| <ul> <li>Stornes storkirke</li> </ul> | Tillat ekstern utleie                          | Tillat planlegging               |             |   |
| Aunes kapeli                          | Tillat påmeldinger til vigsel                  | Tillat for planlegging I LabOra  |             |   |
| Grones menignet                       |                                                | Contraction and an and an and an |             |   |
| - Treibioignet Wenignet               |                                                | Goosdenestebraniegger            |             |   |
|                                       | Tillat dobbelbooking                           |                                  |             |   |
|                                       | Visi arrangements-planlegger                   |                                  |             |   |
|                                       |                                                |                                  |             |   |
|                                       | Priser:                                        | Fasiliteter:                     |             |   |
|                                       |                                                |                                  |             |   |
|                                       | Annet:                                         |                                  |             |   |
|                                       |                                                |                                  |             |   |
|                                       | <ul> <li>Legg til kontaktperson(er)</li> </ul> |                                  |             |   |
|                                       | -                                              |                                  |             |   |
|                                       | Petter Gustav Nilsen                           | S () 1                           |             |   |
|                                       | Petter Gustav Nilsen Alle                      | 2 <u>0</u>                       |             |   |

Informasjonen som kan legges inn om et lokale er:

#### Navn

Dette er navnet som brukes i Medarbeideren.

#### Adressefeltene

Adresse til lokalet kan legges inn.

## Antall plasser

Her kan en legge inn antall sitteplasser i lokalet for de lokalene det er aktuelt for.

#### Publiser til web som

Om dere ønsker at lokalet skal ha et annet navn en Medarbeidernavnet i visningen på nettsider kan dere legge inn det i dette feltet.

#### Velg sokn

l forhold til statistikk og bruk ved overføring av kirkelige handlinger så kan et lokale kobles til sokn her.

#### Statistikktype

Her settes lokalets statistikktype til bruk i statistikken til DNK.

#### Tillat påmelding til vigsel

Dersom lokalet skal være tilgjengelig for vigselspåmeldinger må det hukes av her.

#### Tillat påmelding til dåp

Dersom lokalet skal være tilgjengelig for dåpspåmeldinger må det hukes av her.

#### Tillat planlegging

Her må det hukes av dersom det skal kunne legges inn avtaler på dette lokalet.

#### Tillat for planlegging i LabOra Gudstjenesteplanlegger

Dersom lokalet skal være tilgjengelig i Gudstjenesteplanleggeren må det hukes av her.

#### Tillat dobbelbooking

l utgangspunktet er lokaler satt opp slik at det ikke er mulig å dobbelbooke dem, men her kan en åpne opp for det.

#### Vis i arrangements-planlegger

Dersom lokalet skal vises på arrangement.medarbeideren.no må det hukes av her.

#### Legg til kontaktperson(er)

Kontaktpersoner på et lokale mottar en e-post når det legges inn avtaler på lokalet. Her kan en legge inn en eller flere kontaktpersoner. Det er også mulig å sende e-post eller SMS til kontaktpersonene på et lokale herfra.

## Tilgangsrettigheter

Som standard kan alle brukere legg inn avtaler på et lokale. Men dersom en ønsker å begrense dette til kun noen brukere legger inn disse her.

Dersom det ligger en eller flere brukere i denne oversikten er det kun de som får planlegge avtaler på lokalet.

# Brukerinnstillinger

Den enkelte bruker kan gjøre en del tilpasninger av Medarbeideren. Dette gjøre på brukerinnstillingene som en finner opp i høyre hjørne av skjermbildet.

|             | RUNE.SORBO   | \$         | ● G     |
|-------------|--------------|------------|---------|
|             | Ir           | nnstilling | er      |
| Etiketter ∨ | Funksjoner 🗸 | /          | Maler 🗸 |

Når en går til innstillingene får en opp vinduet under og kan sette flere innstillinger.

|                            | L                    |                         |        |       |
|----------------------------|----------------------|-------------------------|--------|-------|
| Generelle innstillinger    | Oppstarts modul      | KALENDER                | $\sim$ | Lagre |
| Google innstillinger       | Informasjonsnivå     | Feil                    |        |       |
| Google synkroniseringslogg | Språk                | Standard nettleserspråk | ~      |       |
| Exchange innstillinger     | Zoom (Kalender)      | -0                      |        |       |
| Logg                       | Tidsskala            | min60                   | ~      |       |
| Varslingsinnstillinger     | Grupper brukere ette | er funksjoner           | Av     |       |
| E-post innstillinger       |                      | Endre passord           |        |       |
| TID                        |                      | error e possor of       |        |       |

# Generelle innstillinger

Her settes brukerbestemte innstillinger for Medarbeideren. Innstillingene her følger brukeren og er de samme uavhengig av hvor en logger seg på.

| 尊 BRUKERINNSTILLINGER      |                       |                         |    | Lukk vindu | х |
|----------------------------|-----------------------|-------------------------|----|------------|---|
|                            |                       |                         |    |            |   |
| Generelle innstillinger    | Oppstarts modul       | KALENDER                | ~  | Lagre      |   |
| Google innstillinger       | Informasjonsnivå      | Feil                    |    |            |   |
| Google synkroniseringslogg | Språk                 | Standard nettleserspråk | ~  |            |   |
| Exchange innstillinger     | Zoom (Kalender)       | -0                      |    |            |   |
| Logg                       | Tidsskala             | min60                   | ~  |            |   |
| Varslingsinnstillinger     | Grupper brukere etter | funksjoner              | Av |            |   |
| E-post innstillinger       |                       | Endre passord           |    |            |   |
| TID                        |                       | Life passore            |    |            |   |
|                            |                       |                         |    |            |   |
| V 1.0.3020                 |                       |                         |    | Lukk       |   |

# **Oppstarts modul**

Her kan du velge hvilken modul Medarbeideren skal starte i når du logger deg inn. Som standard åpner den Kalendermodulen, men det kan endres til andre moduler om ønskelig.

## Informasjonsnivå

En kan her velge om Medarbeideren skal gi meldinger kun når det skjer feil eller om en også skal få infomeldinger som for eksempel sier at avtale er opprettet.

# Språk

Medarbeideren kan brukes med flere ulike språk – ønsket språk settes her. De tilgjengelige språkene er bokmål, nynorsk, engelsk, svensk og dansk.

Dersom du velger et språk i nedtrekksmenyen her vil Medarbeideren vise det språket. Valg «Standard nettleserspråk» tar utgangspunkt i det språket som du har valgt i den aktuelle nettleseren din.

| Språk                                 | Standard nettleserspråk |  |
|---------------------------------------|-------------------------|--|
| Zoom (Kalender)                       | Standard nettleserspråk |  |
| Tidsskala<br>Grupper brukere etter fi | norsk(bokmål)           |  |
|                                       | nynorsk                 |  |
|                                       | English                 |  |
|                                       | svenska                 |  |
|                                       | dansk                   |  |

# Zoom (kalender)

| Zoom (Kalender) | -0 |  |
|-----------------|----|--|
|-----------------|----|--|

Her setter du hvor mye kalenderen skal zoomes inn – i praksis «stort» avtaler skal vises i kalenderen. Under er eksempel visning med 10% zoom og 40% zoom

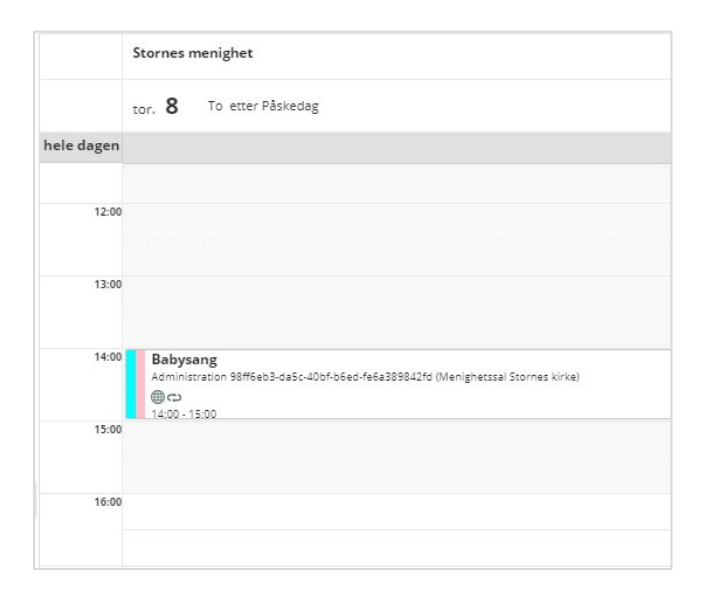

|            | Stornes menighet                                                                                                    |
|------------|----------------------------------------------------------------------------------------------------|
|            | tor. 8 To etter Påskedag                                                                                             |
| hele dagen |                                                                                                    |
|            |                                                                                                    |
| 12:00      |                                                                                                    |
|            |                                                                                                    |
| 13:00      |                                                                                                    |
|            |                                                                                                    |
| 14:00      | Babysang<br>Administration 98ff6eb3-daSc-40bf-b6ed-fe6a389842fd (Menighetssal Stormes kirke)<br>⊕ ⇔<br>14:00 - 15:00 |
| 15:00      |                                                                                                    |
|            |                                                                                                    |

# Tidsskala

Her kan du sette opp hvor stor «steg»/sloter kalenderen skal vise. Du kan velge mellom 15, 30 eller 60 minutter.

| Tidsskala | min60 | ~ |
|-----------|-------|---|
|           | min15 |   |
|           | min30 |   |
|           | min60 |   |

Under er eksempel på hvordan forskjellen på 15 min og 60 min er i kalendervisningen.

# 15 minutters skala;

|            | tor. 8 To etter Påskedag                                                                                              |
|------------|----------------------------------------------------------------------------------------------------|
| hele dagen |                                                                                                    |
|            |                                                                                                    |
|            |                                                                                                    |
| 13:00      |                                                                                                    |
|            |                                                                                                    |
|            |                                                                                                    |
| 14:00      | Babysang<br>Administration 98ff6eb3-da5c-40bf-b6ed-fe6a389842fd (Menighetssal Stornes kirke)<br>မျာထ<br>14:00 - 15:00 |
| 15:00      |                                                                                                    |
|            |                                                                                                    |

60 minutters skala:

|            | tor. 8 To etter Paskedag                                                                     |
|------------|----------------------------------------------------------------------------------------------|
| hele dagen |                                                                                              |
| 13:00      |                                                                                              |
| 14:00      | Babysang<br>Administration 98ff6eb3-da5c-40bf-b6ed-fe6a389842fd (Menighetssal Stormes kirke) |
|            |                                                                                              |

# Gruppêr brukere etter funksjoner

l kalenderen er som standard brukerne sortert alfabetisk, men om en ønsker det kan en også gruppere brukerne etter stabsfunksjoner.

For eksempel at alle prester står samlet – se bildet under.

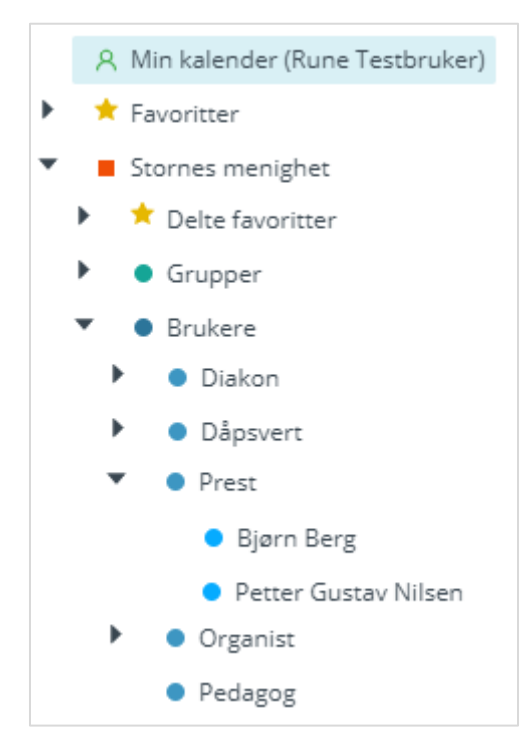

## Endre passord

Dersom du ønsker å endre passordet ditt kan du gjøre det ved «Endre passord» funksjonen under Innstillinger.

Du blir da tatt til en egen nettside for endring av passordet ditt.

# Google innstillinger (krever tilleggslisens)

Dersom din organisasjon har tilleggslisensen for synkronisering mot Google/Exchange kan du sette opp synkroniseringen mellom kalenderen i Medarbeideren og din Google kalender under Google-innstillinger.

Merk at en ikke bør opprette både Google og Exchange synkronisering da dette fort skaper dubletter. En bør velge et av de to alternativene.

| <b>參 BRUKERINNSTILLINGER</b>                                                                                                    |                                                 |                                                                                                    | Lukk vindu X |
|----------------------------------------------------------------------------------------------------|-------------------------------------------------|----------------------------------------------------------------------------------------------------|--------------|
| Generelle innstillinger<br>Google innstillinger<br>Google synkroniseringslogg<br>Exchange innstillinger<br>Logg<br>Varslingsinnstillinger<br>E-post innstillinger<br>TID | Google-konto<br>Dager bakover<br>Dager fremover | @gmail.com         Velg kalender       Synkroniser nå         10       10         10       Synkroniser i bakgrunnen         Lagre logg       Synkroniser alle | Lagre        |
| V 1.0.3020                                                                                                    |                                                 |                                                                                                    | Lukk         |

# Google synkroniseringslogg

Om du har satt opp synkronisering av Medarbeider-kalenderen din mot Google kan du under Google synkroniseringslogg se logg på synkroniseringen.

|                            |      |            |         | Lukk vindu | x |
|----------------------------|------|------------|---------|------------|---|
| Generelle innstillinger    | Fra  | 07.03.2021 | 芭       | Søk        |   |
| Google innstillinger       | Til  | 07.04.2021 | Ë       |            |   |
| Google synkroniseringslogg | Dato | Melding    | Melding |            |   |
| Exchange innstillinger     |      |            |         |            |   |
| Logg                       |      |            |         |            |   |
| Varslingsinnstillinger     |      |            |         |            |   |
| E-post innstillinger       |      |            |         |            |   |
| TID                        |      |            |         |            |   |
|                            |      |            |         |            |   |
| V 1.0.3020                 |      |            |         | Lukk       |   |

# Exchange innstillinger (krever tilleggslisens)

Dersom din organisasjon har tilleggslisensen for synkronisering mot Google/Exchange kan du sette opp synkroniseringen mellom kalenderen i Medarbeideren og din kalender i Outlook under Exchange innstillinger.

Merk at en ikke bør opprette både Google og Exchange synkronisering da dette fort skaper dubletter. En bør velge et av de to alternativene

Det er viktig å merke seg at dersom du endrer passord på din Exchange-konto (pålogging til driftsløsning) så må du også oppdatere passordet som ligger inne her.

Ønsker du å stoppe synkroniseringen klikker du på søppelbøtten som står etter Bruker-ID.

| Generelle innstillinger    | E-post                                    |                                                              |                                                 | Lagre                    |
|----------------------------|-------------------------------------------|--------------------------------------------------------------|-------------------------------------------------|--------------------------|
| Google innstillinger       | Brukernavn                                |                                                              |                                                 |                          |
| Google synkroniseringslogg | Passord                                   |                                                              |                                                 |                          |
| Exchange innstillinger     |                                           | Synkroniser nå                                               |                                                 |                          |
| Logg                       | Bruker ID                                 |                                                              | Í.                                              |                          |
| Varslingsinnstillinger     | Ved å registrere brul                     | kernavn og passord til din Exch                              | ange-konto, lar du di                           | n personlige             |
| E-post innstillinger       | kalender i Medarbei<br>Exchange endres, m | deren synkronisere med kalen<br>å du også oppdatere passorde | deren din i Outlook. H<br>t her i Medarbeiderei | Hvis passordet dit<br>n. |
| TID                        |                                           |                                                              |                                                 |                          |

# Logg (over feilmeldinger)

Under menypunktet Logg får du opp en logg over eventuelle feilmeldinger som du har fått i Medarbeideren.

| ŵ | BRUKERINNSTILLINGER        |      |           |         | Lukk vindu  | х |
|---|----------------------------|------|-----------|---------|-------------|---|
|   | Generelle innstillinger    | Dato | Modulnavr | Melding | Feilmelding |   |
|   | Google innstillinger       |      |           |         |             |   |
|   | Google synkroniseringslogg |      |           |         |             |   |
|   | Exchange innstillinger     |      |           |         |             |   |
|   | Logg                       |      |           |         |             |   |
|   | Varslingsinnstillinger     |      |           |         |             |   |
|   | E-post innstillinger       |      |           |         |             |   |
|   | TID                        |      |           |         |             |   |
|   | V 1.0.3020                 |      |           |         | Lukk        |   |

# Varslingsinnstillinger

Som kontaktperson på en gruppe, lokale eller utstyr kan du motta e-postvarslinger når det blir opprettet avtaler på ressursen.

For å motta dette krysser du av for dette under menyvalget «Varslingsinnstillinger».

| Ŕ  | BRUKERINNSTILLINGER                                |                                                                                     |        |        |        | Lukk vindu | х |
|----|----------------------------------------------------|-------------------------------------------------------------------------------------|--------|--------|--------|------------|---|
|    | Generelle innstillinger                            | Kryss av for de ressurs-typer du vil ha varsling for ved opprettelse<br>av avtaler. |        |        |        | Lagre      |   |
|    | Google innstillinger<br>Google synkroniseringslogg |                                                                                     | Gruppe | Lokale | Utstyr |            |   |
|    | Exchange innstillinger                             | Motta e-post                                                                        |        |        |        |            |   |
| ١. | Logg                                               |                                                                                     |        |        |        |            |   |
|    | Varslingsinnstillinger                             |                                                                                     |        |        |        |            |   |
|    | E-post innstillinger                               |                                                                                     |        |        |        |            |   |
|    | TID                                                |                                                                                     |        |        |        |            |   |
|    | V 1.0.3020                                         |                                                                                     |        |        |        | Lukk       |   |

# E-post innstillinger

Medarbeideren gir den enkelte brukere flere muligheter til å sende e-post til kontakter. Under E-post innstillinger kan du sette opp standardinnstillingene dine for utsending av e-poster.

|                                                              |                              |   | Lukk vindu      | x |
|--------------------------------------------------------------|------------------------------|---|-----------------|---|
| Generelle innstillinger<br>Google innstillinger              | Fra<br>E-post                | × | Lagre<br>Avbryt |   |
| Google synkroniseringslogg<br>Exchange innstillinger<br>Logg | "Send til" -<br>alternativer | ~ |                 |   |
| Varslingsinnstillinger<br>E-post innstillinger               |                              |   |                 |   |
| TID<br>V 1.0.3020                                            |                              |   | Lukk            |   |

# Fra

Her velger en hva som skal brukes som standardavsender program når en velger å sende e-poster fra Medarbeideren.

En kan da velge mellom følgende:

- Lokalt e-postprogram da åpnes standard e-postprogram (for eks. Outlook) og e-postene sendes derfra.
- Medarbeideren e-posten sendes da direkte fra Medarbeideren.
- Kopier adressene til utklippstavlen e-postadressene kopieres og kan limes inn i ønsket program.

## E-post

På kontakter i Medarbeideren kan det registreres e-postadresser flere e-poster. Her velger en hvilket e-postadressefelt en skal ta utgangspunkt i ved utsending av e-poster.

# «Send til» alternativer

Ved utsending av e-poster kan en velge om det som standard skal brukes «Til-feltet», «Kopi-felt» eller «Blindkopi-feltet».

TID

Dersom en er bruker i TID kan en koble brukeren i Medarbeideren og TID. Når de to programmene er koblet vil tilgjengelighet som er planlagt i TID vise i Medarbeideren, og en vil kunne se avtaler fra Medarbeideren i TID.

For å koble brukerne klikker en «Bruk denne».

|                                                                                                    |                                                  |                                      |        | Lukk vindu | х      |
|----------------------------------------------------------------------------------------------------|--------------------------------------------------|--------------------------------------|--------|------------|--------|
| Generelle innstillinger<br>Google innstillinger<br>Google synkroniseringslogg<br>Exchange innstillinger | Brukere i TID med d<br><b>Navn</b><br>Rune Sørbø | itt brukernavn Ansettelse Agrando AS | I bruk | Bruk denne | ▲<br>▼ |
| Logg<br>Varslingsinnstillinger<br>E-post innstillinger                                                  |                                                  |                                      |        |            |        |
| V 1.0.3020                                                                                              |                                                  |                                      |        | Lukk       |        |